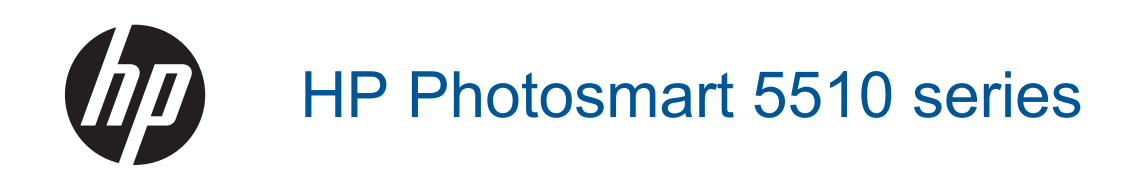

# Spis treści

| 1   | Pomoc HP Photosmart 5510 series                                           | 3       |
|-----|---------------------------------------------------------------------------|---------|
| 2   | Zapoznanie z HP Photosmart<br>Elementy drukarki                           | 5       |
| 2   | Wiaki sposób2                                                             |         |
| J   |                                                                           |         |
| 4   | Drukowanie<br>Drukowanie zdieć z kortu namiosi                            | 0       |
|     | Drukowanie zujęc z karty pamięci                                          |         |
|     | Zarzadzanie anlikaciami                                                   |         |
|     | Wskazówki przydatne w trakcie drukowania.                                 |         |
| 5   | Kopiowanie i skanowanie                                                   |         |
|     | Kopiowanie tekstu i dokumentów mieszanych                                 | 15      |
|     | Skanowanie do komputera lub karty pamięci                                 | 17      |
|     | Wskazówki dotyczące udanego kopiowania i skanowania                       | 18      |
| 6   | Praca z kasetami drukującymi                                              |         |
|     | Sprawdzanie poziomu tuszu w pojemnikach                                   |         |
|     | Automatyczne czyszczenie głowicy drukującej                               |         |
|     | Czyszczenie rozmazanego tuszu                                             |         |
|     | Wymiana pojemnikow                                                        |         |
|     | Zamawiania materiałów oksploatacyjnych                                    | ا∠      |
|     | Cartridge warranty information                                            |         |
|     | Wskazówki dotyczące korzystania z pojemników                              |         |
| 7   | Interfeis                                                                 |         |
| 1   | Dodawanie HP Photosmart do sieci                                          |         |
|     | Zmiana z połączenia USB na połączenie bezprzewodowe                       |         |
|     | Podłączanie nowej drukarki                                                |         |
|     | Zmiana ustawień sieci                                                     |         |
|     | Wskazówki dotyczące konfiguracji i używania drukarki podłączonej do sieci |         |
|     | Zaawansowane narzędzia zarządzania drukarką (drukarki sieciowe)           |         |
| 8   | Rozwiązywanie problemów                                                   | 04      |
|     | Zarojostruj drukarko                                                      |         |
|     | Lisuwanie blokady papieru                                                 |         |
|     | Rozwiazywanie problemów z drukowaniem                                     |         |
|     | Rozwiazywanie problemów z kopiowaniem i skanowaniem.                      |         |
|     | Rozwiązywanie problemów z siecią                                          |         |
|     | Telefoniczna obsługa klientów HP                                          | 34      |
| 9   | Informacje techniczne                                                     |         |
|     |                                                                           |         |
|     | Iniornacja o procesorze na kasetach                                       |         |
|     | Dalie leuliliu/lie<br>Program ochrony środowiska                          | 40<br>1 |
|     | Informacie prawne                                                         |         |
|     | Przepisy w zakresie sieci bezprzewodowych                                 |         |
| Ind | deks                                                                      |         |

# **1 Pomoc HP Photosmart 5510 series**

Aby uzyskać więcej informacji o urządzeniu HP Photosmart, zobacz:

- Zapoznanie z HP Photosmart na stronie 5
- W jaki sposób? na stronie 7
- Drukowanie na stronie 9
- Kopiowanie i skanowanie na stronie 15
- Praca z kasetami drukującymi na stronie 19
- Interfejs na stronie 25
- Informacje techniczne na stronie 39
- Rozwiązywanie problemów na stronie 31

Rozdział 1

# 2 Zapoznanie z HP Photosmart

- Elementy drukarki
- Funkcje panelu sterowania

### **Elementy drukarki**

• Widok urządzenia HP Photosmart z przodu i z góry

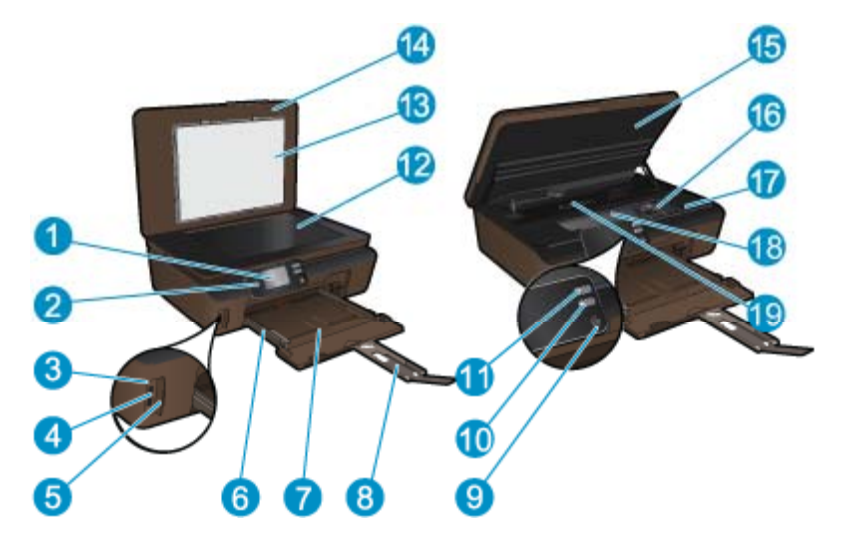

| 1  | Kolorowy wyświetlacz graficzny (nazywany także wyświetlaczem)           |
|----|-------------------------------------------------------------------------|
| 2  | Panel sterowania                                                        |
| 3  | Kontrolka Zdjęcie                                                       |
| 4  | Gniazdo kart pamięci                                                    |
| 5  | Drzwiczki karty pamięci                                                 |
| 6  | Prowadnica szerokości papieru                                           |
| 7  | Zasobnik papieru                                                        |
| 8  | Przedłużenie zasobnika papieru (nazywane także przedłużeniem zasobnika) |
| 9  | Przycisk Włącz                                                          |
| 10 | Przycisk ePrint                                                         |
| 11 | Przycisk komunikacji bezprzewodowej                                     |
| 12 | Szyba                                                                   |
| 13 | Wewnętrzna część pokrywy                                                |
| 14 | Pokrywa                                                                 |
| 15 | Drzwiczki dostępu do pojemników z tuszem                                |
| 16 | Zestaw głowic drukujących                                               |
| 17 | Położenie numeru modelu                                                 |
| 18 | Obszar dostępu do pojemników z tuszem                                   |
| 19 | Pokrywa ścieżki papieru                                                 |

• Widok z tyłu urządzenia HP Photosmart

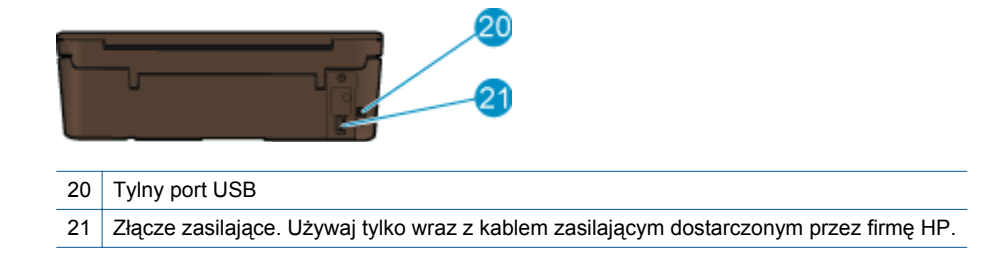

### Funkcje panelu sterowania

Dotknij klawiszy kierunkowych, by przechodzić między oboma ekranami początkowymi.

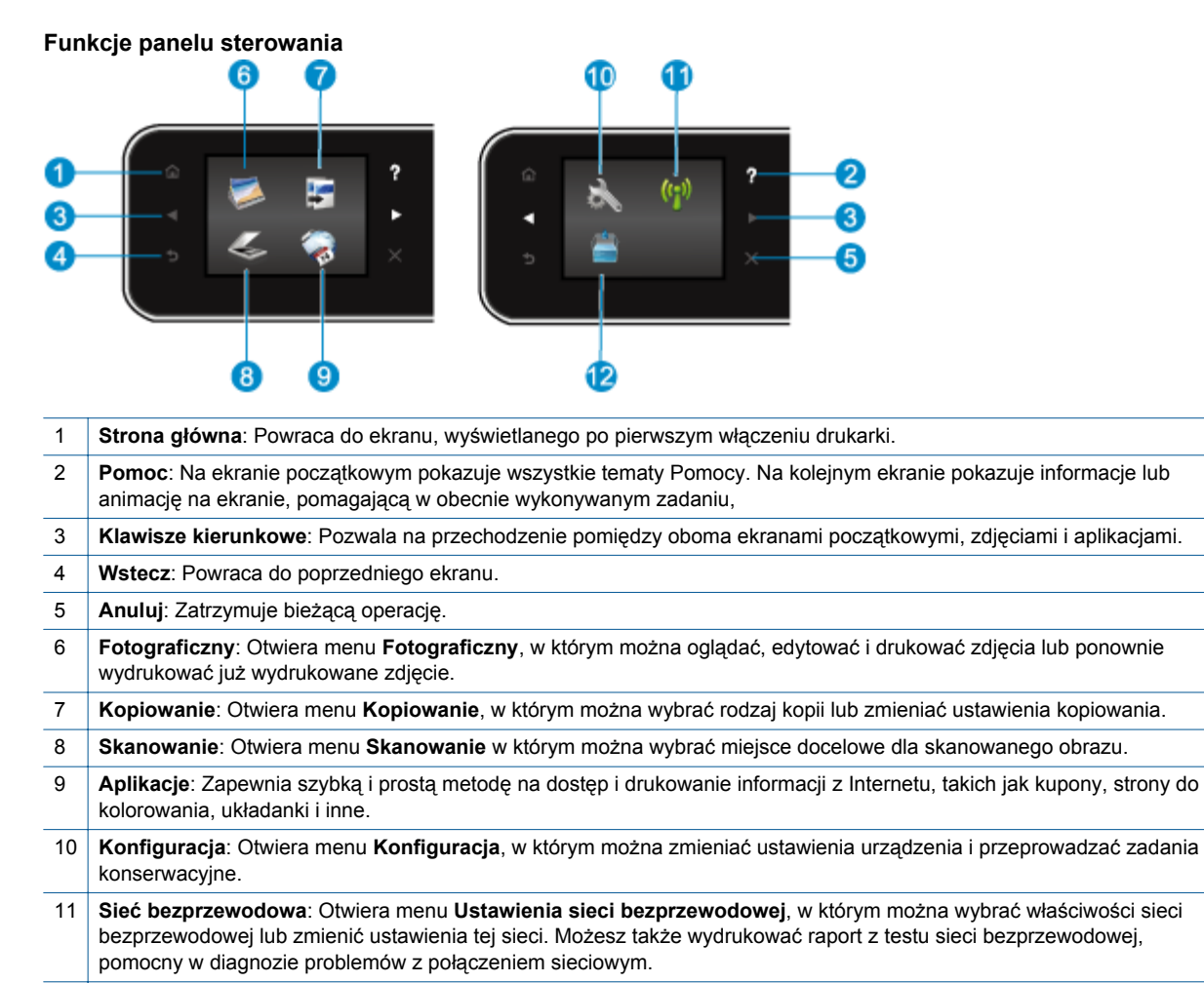

12 **Tusz**: Wyświetla szacowany poziom tuszu w każdym z pojemników. Wyświetla znak ostrzeżenia, jeżeli poziom tuszu jest niższy, niż zalecany.

# 3 W jaki sposób?

W tej części znajdują się łącza do często wykonywanych zadań, takich jak zarządzanie aplikacjami, skanowanie i kopiowanie.

- Ładowanie materiałów na stronie 10
- Wymiana pojemników na stronie 20
- Zarządzanie aplikacjami na stronie 12
- Rozpoczęcie pracy z ePrint na stronie 12

- Usuwanie blokady papieru na stronie 31
- Kopiowanie tekstu i dokumentów mieszanych na stronie 15
- Skanowanie do komputera lub karty pamięci na stronie 17
- Rozwiązywanie problemów na stronie 31

Rozdział 3

# 4 Drukowanie

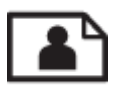

Drukowanie zdjęć z karty pamięci na stronie 9

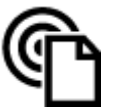

Drukowanie z każdego miejsca na stronie 11

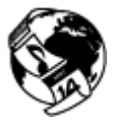

Zarządzanie aplikacjami na stronie 12

### Tematy związane

 Ładowanie materiałów na stronie 10 Wskazówki przydatne w trakcie drukowania na stronie 13

### Drukowanie zdjęć z karty pamięci

#### Aby wydrukować zdjęcia zapisane na karcie pamięci

- 1. Załaduj papier fotograficzny do zasobnika papieru.
- 2. Sprawdź, czy przedłużenie zasobnika papieru jest otwarte.
- 3. Włóż kartę pamięci do odpowiedniego gniazda kart pamięci.

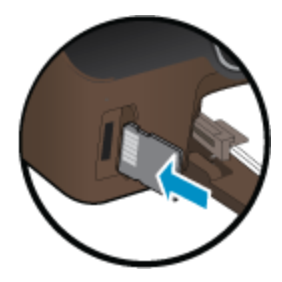

- 4. Na ekranie początkowym dotknij Zdjęcie, aby wyświetlić menu Zdjęcie.
- 5. W menu Zdjęcie dotknij Wyświetl i drukuj, aby wyświetlić menu Zdjęcie.
- 6. Dotknij zdjęcie, które chcesz wydrukować.
- 7. Dotknij strzałkę w górę lub w dół, by określić liczbę zdjęć do wydrukowania.
- Dotknij Edytuj, aby wybrać opcje edycji wybranych zdjęć. Możesz obracać lub przycinać zdjęcie albo włączyć lub wyłączyć Poprawa zdjęć.
- Dotknij Podgląd, aby zobaczyć wybrane zdjęcie. Jeśli chcesz zmienić układ, rodzaj papieru, usunąć efekt czerwonych oczu lub dodać znacznik daty, dotknij Ustawienia i dotknij wybrane opcje. Możesz także zapisać nowe ustawienia jako wartości domyślne.
- 10. Dotknij opcję Drukuj, aby rozpocząć drukowanie.

#### Tematy związane

 Ładowanie materiałów na stronie 10 Wskazówki przydatne w trakcie drukowania na stronie 13

### Ładowanie materiałów

▲ Wykonaj jedną z następujących czynności:

#### Ładowanie arkuszy papieru małego formatu

a. Wyciągnij podajnik papieru, rozsuń prowadnice papieru i wyjmij cały wcześniej włożony papier.

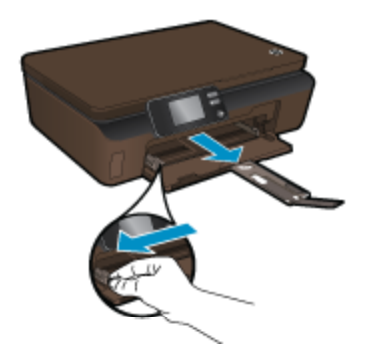

- b. Załaduj papier.
  - Wsuń plik papieru fotograficznego do podajnika papieru krótszą krawędzią do przodu, stroną przeznaczoną do drukowania odwróconą do dołu.

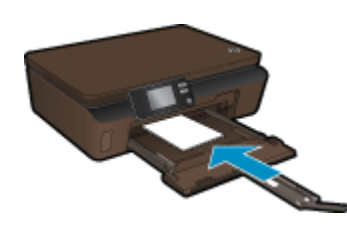

- U Wsuń papier fotograficzny do przodu, aż napotkasz opór.
  - Uwaga Jeśli używany papier fotograficzny ma perforowane zakładki, ładuj go zakładkami w swoją stronę.
- Dosuwaj prowadnice szerokości papieru, dopóki nie oprą się o krawędź papieru.

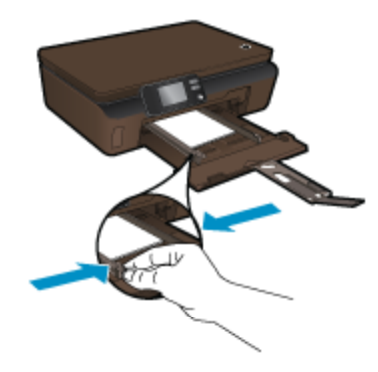

**D** Zamknij podajnik papieru i otwórz przedłużenie zasobnika papieru.

#### Ładowanie pełnowymiarowych arkuszy papieru

a. Rozsuń prowadnice papieru i wyjmij cały wcześniej włożony papier.

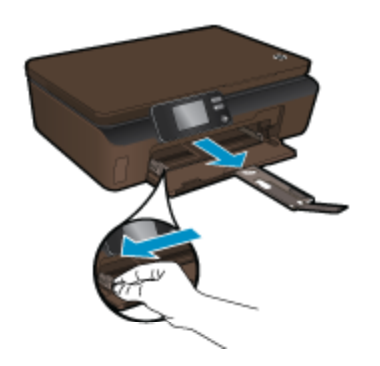

- b. Załaduj papier.
  - Wsuń plik papieru do podajnika krótszą krawędzią do przodu, stroną przeznaczoną do drukowania odwróconą do dołu.

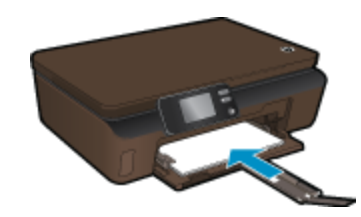

- U Wsuń papier do przodu, aż napotkasz opór.
- D Przesuwaj prowadnice szerokości papieru do środka, dopóki nie oprą się o krawędź papieru.

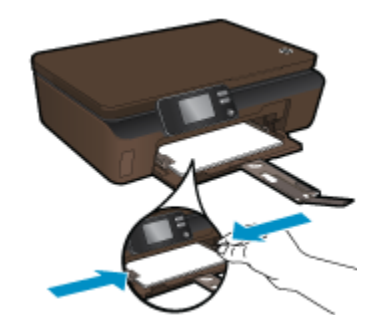

Otwórz przedłużenie podajnika papieru.

### Drukowanie z każdego miejsca

Darmowa usługa HP ' zapewnia łatwy sposób na drukowanie z wiadomości email, z każdego miejsca i w każdej chwili. Po prostu prześlij wiadomość z komputera lub urządzenia przenośnego na adres email drukarki i wiadomość wraz z rozpoznanymi załącznikami zostanie wydrukowana.

- Drukarka wymaga połączenia bezprzewodowego w celu połączenia z Internetem. Nie można użyć ePrint poprzez połączenie USB z komputerem.
- Załączniki mogą zostać wydrukowane w inny sposób, niż wyglądają w aplikacji, która je utworzyła, zależnie od użytych czcionek i układu strony.
- Darmowe aktualizacje urządzenia dostarczane są wraz z usługą ePrint. Niektóre aktualizacje mogą być wymagane w celu włączenia niektórych funkcji.

#### Tematy związane

 Drukarka jest chroniona na stronie 12 Rozpoczęcie pracy z ePrint na stronie 12 Skorzystaj ze strony HP ePrintCenter na stronie 12

### Drukarka jest chroniona

W celu zapobiegnięciu otrzymywania niechcianych wiadomości email, firma HP przypisuje losowy adres email do drukarki. **ePrint** posiada także standardowe filtry antyspamowe i przesyła wiadomości email z załącznikami w formacie tylko do wydruku w celu ograniczenia zagrożenia wirusami i innymi groźnymi treściami. Jednak usługa **ePrint** nie filtruje wiadomości na podstawie treści, dlatego nie może zapobiec wydrukowaniu treści niedopuszczalnych i chronionych prawem autorskim.

Więcej informacji na temat warunków korzystania z usługi znajdziesz na stronie **HP ePrintCenter**: <u>www.hp.com/</u> <u>go/ePrintCenter</u>.

### Rozpoczęcie pracy z ePrint

Aby skorzystać z ePrint, upewnij się, że drukarka jest podłączona do sieci bezprzewodowej z dostępem do Internetu i że usługi WWW są włączone.

#### Rozpoczęcie pracy z ePrint

1. Włącz nadajnik bezprzewodowy, aby połączyć się z siecią bezprzewodową.

- a. Dotknij przycisku Sieć bezprzewodowa na panelu sterowania, by sprawdzić stan sieci bezprzewodowej. Jeśli widoczne jest Połączono i widoczne są takie informacje, jak adres IP i nazwa sieci, drukarka jest bezprzewodowo połączona z siecią.
- b. Jeśli widoczne jest Sieć bezprzewodowa wył., dotknij Włącz, a drukarka spróbuje połączyć się bezprzewodowo z siecią.

Jeśli połączenie bezprzewodowe jeszcze nie zostało skonfigurowane, postępuj zgodnie z komunikatami na ekranie, by skonfigurować bezprzewodowe połączenie sieciowe.

- 2. Włącz usługi WWW.
  - a. Dotknij ePrint na panelu sterowania, by sprawdzić stan usług WWW. Jeśli pojawi się adres email ePrint, Stan ePrint pokaże Podłączono, a Funkcja ePrint pokaże Wł., usługi WWW są włączone i gotowe do użycia.
  - b. Jeśli pojawi się ekran Usługi WWW, dotknij Tak, aby włączyć usługi WWW. Jeśli pojawi się ekran Błąd połączenia z serwerem, dotknij Ponów lub Wprowadź Proxy, aby skonfigurować ustawienia serwera proxy.
- 3. Dotknij przycisku ePrint na panelu sterowania. Na ekranie Podsumowanie usług WWW pobierz adres email drukarki.
- 4. Utwórz i wyślij wiadomość z komputera lub urządzenia przenośnego na adres email drukarki, w dowolnym miejscu i w dowolnej chwili. Zarówno wiadomość email, jak i rozpoznane załączniki zostaną wydrukowane.

### Skorzystaj ze strony HP ePrintCenter

Skorzystaj z bezpłatnej strony HP ePrintCenter, aby skonfigurować podwyższony poziom zabezpieczeń dla ', określić adresy email, które mogą przesyłać wiadomości do drukarki, oraz korzystać z innych bezpłatnych usług. Możesz także uzyskać uaktualnienia dla urządzenia, więcej **Aplikacje**, oraz inne darmowe usługi.

Więcej informacji na temat warunków korzystania z usługi znajdziesz na stronie **HP ePrintCenter**: <u>www.hp.com/</u> <u>go/ePrintCenter</u>.

### Zarządzanie aplikacjami

Drukuj strony internetowe bez komputera konfigurując **Aplikacje**, darmową usługę firmy HP. Możesz drukować kolorowanki, kalendarze, układanki, przepisy, mapy i inne, zależnie od dostępnych aplikacji w danym kraju/ regionie.

Dotknij ikony **Więcej** na ekranie **Aplikacje**, aby połączyć się z Internetem w celu dodania aplikacji. Musisz włączyć Usługi WWW, by móc korzystać z aplikacji.

### Zarządzanie aplikacjami

- 1. Dodawanie aplikacji
  - a. Na ekranie początkowym dotknij Aplikacje, a następnie dotknij ikony Więcej.
  - b. Dotknij ikony aplikacji, którą chcesz dodać.
  - c. Dotknij Dodaj, aby zatwierdzić wybór.
- 2. Usuwanie aplikacji
  - a. Na ekranie początkowym dotknij Aplikacje, a następnie dotknij ikony Więcej.
  - b. Dotknij jednej lub kilku ikon aplikacji, aby wybrać aplikacje do usunięcia.
  - c. Dotknij Tak, aby zatwierdzić wybór.

Więcej informacji na temat warunków korzystania z usługi znajdziesz na stronie **HP ePrintCenter**: <u>www.hp.com/</u><u>go/ePrintCenter</u>.

### Wskazówki przydatne w trakcie drukowania

Poniższe wskazówki pozwolą na udane drukowanie.

#### Wskazówki dotyczące drukowania z komputera

Jeśli chcesz drukować dokumenty, zdjęcia lub koperty z komputera, kliknij poniższe łącza. Przenoszą one do instrukcji online zależnie od używanego systemu operacyjnego.

- Dowiedz się, jak drukować dokumenty z komputera. <u>Kliknij tutaj, by przejść online i uzyskać dodatkowe</u> informacje.
- Dowiedz się, jak drukować zdjęcia zapisane w komputerze. Dowiedz się więcej na temat rozdzielczości druku oraz sposobu włączenia rozdzielczości "maksymalne dpi". <u>Kliknij tutaj, by przejść online i uzyskać dodatkowe</u> informacje.
- Dowiedz się, jak drukować koperty z komputera. <u>Kliknij tutaj, by przejść online i uzyskać dodatkowe</u> informacje.

#### Wskazówki dotyczące tuszu i papieru

- Korzystaj z oryginalnych pojemników z tuszem HP. Oryginalne pojemniki firmy HP są zaprojektowane i testowane z drukarkami HP, by umożliwić uzyskiwanie doskonałych rezultatów raz za razem.
- Sprawdź, czy w pojemnikach z tuszem znajduje się odpowiednia ilość tuszu. Sprawdź szacowane poziomy tuszu, dotykając ikony **Tusz** na ekranie początkowym.
- Aby dowiedzieć się więcej na temat pracy z pojemnikami, patrz Wskazówki dotyczące korzystania z pojemników na stronie 23, aby uzyskać dodatkowe informacje.
- Włóż stos papieru, a nie tylko jedną stronę. Użyj czystych i gładkich kartek tego samego rozmiaru. Upewnij się, że załadowano tylko jeden rodzaj papieru na raz.
- Dostosuj prowadnice szerokości papieru w podajniku papieru tak, aby ściśle przylegały do papieru.
  Sprawdzaj, czy prowadnice szerokości nie zagięły papieru w podajniku.
- Ustaw ustawienia jakości druku i rozmiaru papieru zgodnie z rodzajem i rozmiarem papieru załadowanego do zasobnika papieru.
- Aby usunąć blokadę papieru, patrz Usuwanie blokady papieru na stronie 31, aby uzyskać dodatkowe informacje.

#### Wskazówki dotyczące aplikacji dla drukarek i korzystania z ePrint

- Dowiedz się, jak udostępnić zdjęcia w Internecie i jak zamawiać odbitki. <u>Kliknij tutaj, by przejść online i uzyskać dodatkowe informacje</u>.
- Dowiedz się na temat aplikacji służących do drukowania przepisów, kuponów, innych treści z Internetu, łatwo i prosto. <u>Kliknij tutaj, by przejść online i uzyskać dodatkowe informacje</u>.
- Dowiedz się, jak drukować z dowolnego miejsca przez wysłanie wiadomości email z załącznikami do drukarki. <u>Kliknij tutaj, by przejść online i uzyskać dodatkowe informacje</u>.
- Jeśli Automatyczne wyłączanie jest włączone, należy wyłączyć Automatyczne wyłączanie, by użyć ePrint.
  Więcej informacji na ten temat można znaleźć w rozdziale Automatyczne wyłączanie na stronie 46.

Rozdział 4

# 5 Kopiowanie i skanowanie

- Kopiowanie tekstu i dokumentów mieszanych
- Skanowanie do komputera lub karty pamięci
- Wskazówki dotyczące udanego kopiowania i skanowania

### Kopiowanie tekstu i dokumentów mieszanych

▲ Wykonaj jedną z następujących czynności:

### Wykonaj kopię czarno-białą

- a. Załaduj papier.
  - □ Załaduj papier pełnego formatu do zasobnika papieru.

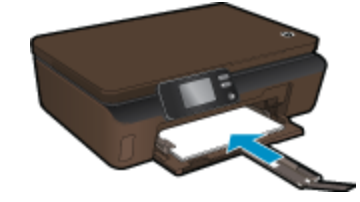

- General Sprawdź, czy przedłużenie zasobnika papieru jest otwarte.
- b. Załaduj oryginał.
  - Podnieś pokrywę urządzenia.

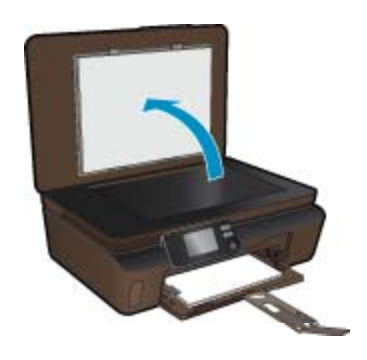

- 🔆 Wskazówka W celu wykonania kopii grubego oryginału, np. książki, można zdjąć pokrywę.
- D Połóż oryginał w prawym dolnym rogu szyby skanera, stroną zadrukowaną skierowaną do dołu.

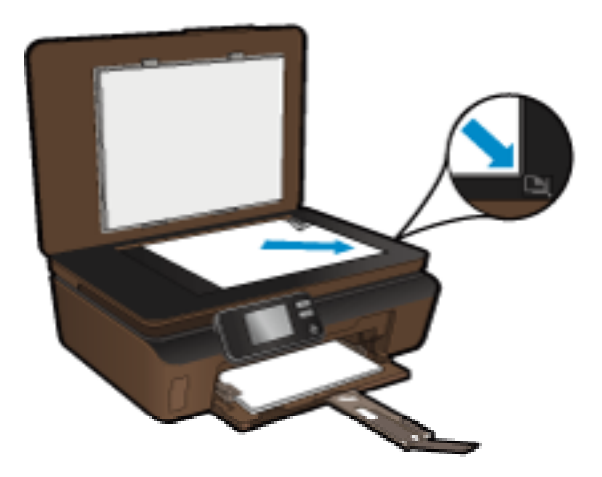

- Zamknij pokrywę.
- **c**. Określ liczbę kopii i ustawienia.
  - □ Na ekranie startowym, dotknij Kopiowanie, a następnie dotknij Mono.
  - Dotknij Ustawienia, aby określić rozmiar papieru, jego rodzaj, jakość i inne ustawienia.
  - Dotknij przycisków kierunkowych, by zmienić liczbę kopii.
- d. Rozpocznij kopiowanie.
  - Dotknij Start.

### Wykonaj kopię kolorową

- a. Załaduj papier.
  - □ Załaduj papier pełnego formatu do zasobnika papieru.

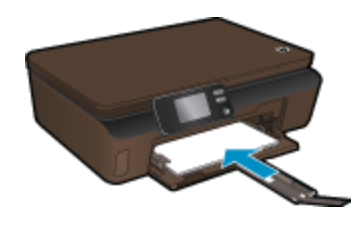

- □ Sprawdź, czy przedłużenie zasobnika papieru jest otwarte.
- b. Załaduj oryginał.
  - Dednieś pokrywę urządzenia.

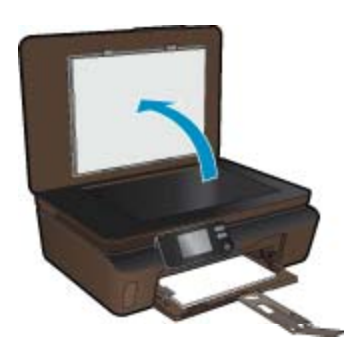

- 🔆 Wskazówka W celu wykonania kopii grubego oryginału, np. książki, można zdjąć pokrywę.
- D Połóż oryginał w prawym dolnym rogu szyby skanera, stroną zadrukowaną skierowaną do dołu.

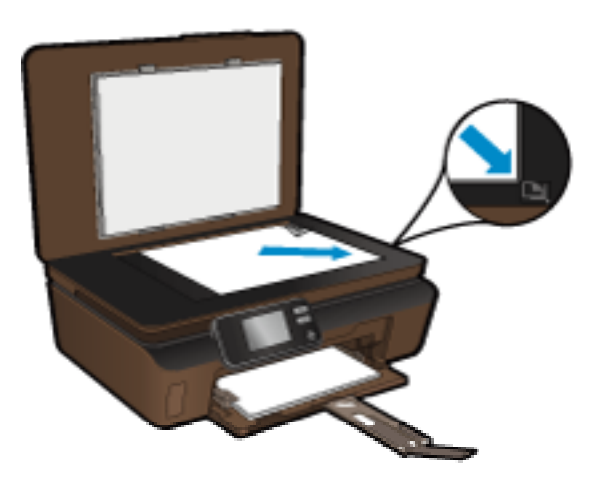

- Zamknij pokrywę.
- c. Wybierz opcję Kopiowanie.
  - □ Na ekranie startowym, dotknij **Kopiowanie**, a następnie dotknij **Kolor**.
  - Dotknij Ustawienia, aby określić rozmiar papieru, jego rodzaj, jakość i inne ustawienia.
  - Dotknij przycisków kierunkowych, by zmienić liczbę kopii.
- d. Rozpocznij kopiowanie.
  - Dotknij Start.

#### Tematy związane

Wskazówki dotyczące udanego kopiowania i skanowania na stronie 18

### Skanowanie do komputera lub karty pamięci

Możesz rozpocząć skanowanie do komputera z wyświetlacza drukarki lub z oprogramowania drukarki w komputerze. Rozpoczynanie skanowania z ekranu drukarki jest szybkie. Rozpoczynanie skanowania z oprogramowania daje więcej opcji.

Przed rozpoczęciem skanowania do komputera z wyświetlacza, upewnij się, że komputer jest połączony z drukarką bezprzewodowo lub za pomocą kabla USB.

Jeśli drukarka jest połączona z komputerem za pomocą kabla USB, możesz natychmiast rozpocząć skanowanie z wyświetlacza drukarki.

Jeśli drukarka jest podłączona do komputera Windows przez sieć bezprzewodową, musisz wcześniej włączyć skanowanie bezprzewodowe w oprogramowaniu. W menu Start w komputerze kliknij Wszystkie programy, a następnie kliknij HP. W HP Photosmart 5510 series, kliknij HP Photosmart 5510 series, kliknij Akcje skanera, a następnie kliknij Zarządzaj skanowaniem do komputera.

Uwaga Możesz wybrać włączenie opcji Skanowanie do komputera na stałe, dzięki czemu nie musisz włączać opcji skanowania bezprzewodowego po rozpoczęciu skanowania z wyświetlacza drukarki.

#### Skanowanie do komputera lub karty pamięci z wyświetlacza drukarki

- 1. Załaduj oryginał.
  - a. Podnieś pokrywę urządzenia.

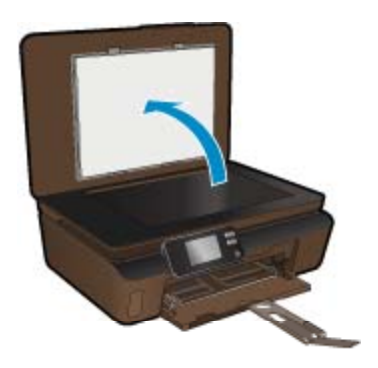

b. Połóż oryginał w prawym dolnym rogu szyby skanera, stroną zadrukowaną skierowaną do dołu.

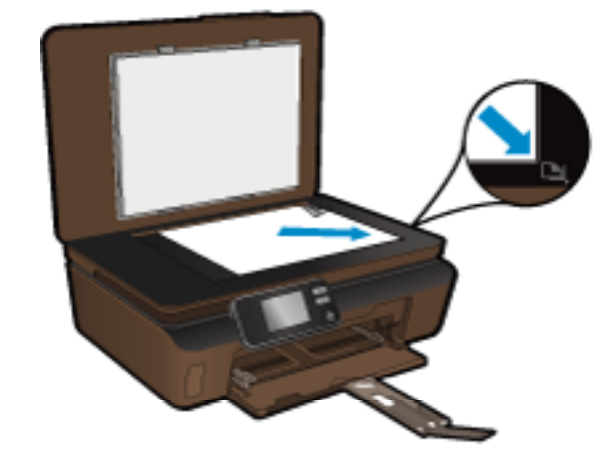

- c. Zamknij pokrywę.
- W przypadku skanowania do karty pamięci, włóż ją do gniazda kart pamięci. Jeśli chcesz skanować do komputera, upewnij się, że komputer jest połączony z drukarką bezprzewodowo lub za pomocą kabla USB.
- 3. Rozpocznij skanowanie.
  - a. Na ekranie początkowym dotknij Skanowanie.
  - b. Wybierz miejsce docelowe dotykając Komputer, lub Karta pamięci.
    Aby skonoweć do komputera, wybierz komputer i wybierz rodzej skonu, by rozposzeć
    - Aby skanować do komputera, wybierz komputer i wybierz rodzaj skanu, by rozpocząć skanowanie. Jeśli komputera nie ma na liście, dotknij **Spoza listy**, aby uzyskać dalsze informacje.

### Tematy związane

Wskazówki dotyczące udanego kopiowania i skanowania na stronie 18

### Wskazówki dotyczące udanego kopiowania i skanowania

Poniższe wskazówki pozwolą na udane kopiowanie i skanowanie:

- Utrzymuj szybę i tył pokrywy skanera w czystości. Skaner analizuje wszystko, co zostanie wykryte na szybie jako część obrazu.
- Umieść oryginał w prawym dolnym rogu szyby skanera, stroną zadrukowaną do dołu.
- W celu skanowania książek i innych grubych oryginałów, zdejmij pokrywę.
- W celu wykonania dużej kopii z małego oryginału, zeskanuj go na dysk komputera, zmień rozmiar obrazu w oprogramowaniu do skanowania, a następnie wydrukuj kopię z powiększonego obrazu.
- Jeśli chcesz zmienić rozmiar skanowania, rodzaj wyniku, rozdzielczość skanowania, rodzaj pliku, czy inne, rozpocznij skanowanie z oprogramowania drukarki.
- Aby uniknąć nieprawidłowo zeskanowanego lub brakującego tekstu, upewnij się, że jasność została właściwie ustawiona w oprogramowaniu.

# 6 Praca z kasetami drukującymi

- Sprawdzanie poziomu tuszu w pojemnikach
- Automatyczne czyszczenie głowicy drukującej
- <u>Czyszczenie rozmazanego tuszu</u>
- Wymiana pojemników
- <u>Wyrównywanie drukarki</u>
- Zamawianie materiałów eksploatacyjnych
- <u>Cartridge warranty information</u>
- <u>Wskazówki dotyczące korzystania z pojemników</u>

### Sprawdzanie poziomu tuszu w pojemnikach

Na ekranie początkowym dotknij klawisz kierunkowy w prawo i dotknij ikony **Tusz**, aby wyświetlić szacowane poziomy tuszu.

Uwaga 1 Jeśli została zainstalowana napełniana lub regenerowana kaseta drukująca, lub gdy kaseta była używana w innej drukarce, wskaźnik poziomu atramentu może być niedokładny lub niedostępny.

**Uwaga 2** Wskazania i ostrzeżenia o poziomie atramentu są tylko szacunkowe i służą jedynie w celu planowania. Gdy pojawi się komunikat o niskim poziomie atramentu postaraj się zaopatrzyć w zamienną kasetę, by uniknąć opóźnień w drukowaniu. Nie musisz wymieniać kaset do czasu pogorszenia jakości wydruku.

**Uwaga 3** Tusz z pojemników jest wykorzystywany na szereg sposobów w procesie drukowania, w tym w procesie inicjalizacji, który przygotowuje urządzenie i pojemniki do drukowania, podczas serwisowania głowicy, która utrzymuje czystość dysz i prawidłowy przepływ atramentu. Dodatkowo, po zakończeniu używania kasety pozostaje w niej niewielka ilość atramentu. Więcej informacji znajdziesz na stronie www.hp.com/go/inkusage.

### Tematy związane

Zamawianie materiałów eksploatacyjnych na stronie 22
 Wskazówki dotyczące korzystania z pojemników na stronie 23

### Automatyczne czyszczenie głowicy drukującej

Jeśli jakość druku jest nie do zaakceptowania, a problem nie jest spowodowany niskim poziomem tuszu lub tuszem innej firmy, spróbuj wyczyścić głowicę z wyświetlacza drukarki. Musisz załadować papier pełnego formatu, a strona informacyjna zostanie wydrukowana na koniec.

### Czyszczenie głowicy drukującej z wyświetlacza drukarki

- Na ekranie początkowym dotknij przycisku kierunkowego w prawo. Dotknij ikony Ustawienia, a następnie dotknij Narzędzia.
- 2. W menu Narzędzia, dotknij strzałki w dół, by przewinąć opcje, a następnie dotknij Czyść głowicę.

### Tematy związane

 Zamawianie materiałów eksploatacyjnych na stronie 22 Wskazówki dotyczące korzystania z pojemników na stronie 23

### Czyszczenie rozmazanego tuszu

Jeśli na wydrukach widać rozmazany tusz, spróbuj wyczyścić rozmazany tusz z wyświetlacza drukarki. Proces ten może potrwać kilka minut. Musisz załadować zwykły papier pełnego formatu, który będzie przesuwany w obie strony w trakcie czyszczenia. W trakcie tego mechaniczne dźwięki są normalne.

### Czyszczenie rozmazanego tuszu z wyświetlacza drukarki

- 1. Na ekranie początkowym dotknij przycisku kierunkowego w prawo. Dotknij ikony Ustawienia, a następnie dotknij Narzędzia.
- W menu Narzędzia, dotknij strzałki w dół, by przewinąć opcje, a następnie dotknij Wyczyść rozmazany tusz.

### Tematy związane

Zamawianie materiałów eksploatacyjnych na stronie 22
 Wskazówki dotyczące korzystania z pojemników na stronie 23

### Wymiana pojemników

### Wymiana pojemników z tuszem

- 1. Sprawdź, czy urządzenie ma zasilanie.
- 2. Wyjmij pojemnik.
  - a. Otwórz drzwiczki pojemników z tuszem.

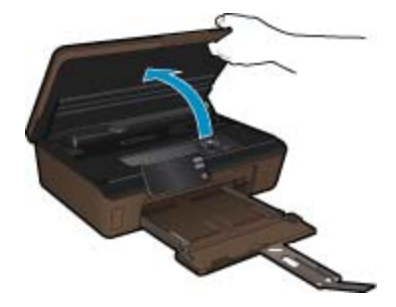

Zaczekaj, aż karetka przesunie się w część urządzenia z etykietą tuszu.

b. Naciśnij zatrzask na pojemniku i wyjmij go z gniazda.

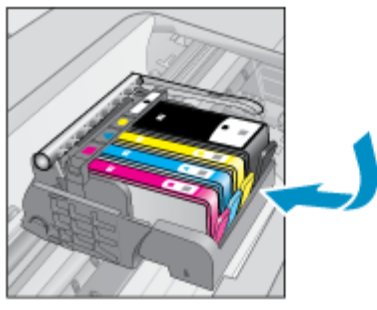

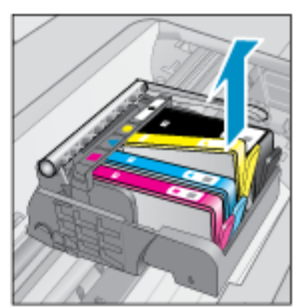

Włóż nowy pojemnik.
 a. Wyjmij pojemnik z opakowania.

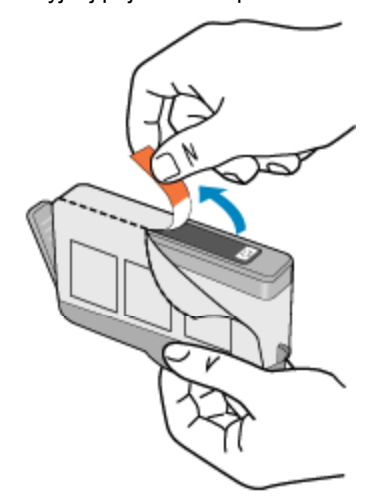

b. Obróć pomarańczową osłonę by ją zdjąć. Zdjęcie osłony może wymagać mocniejszego obrotu.

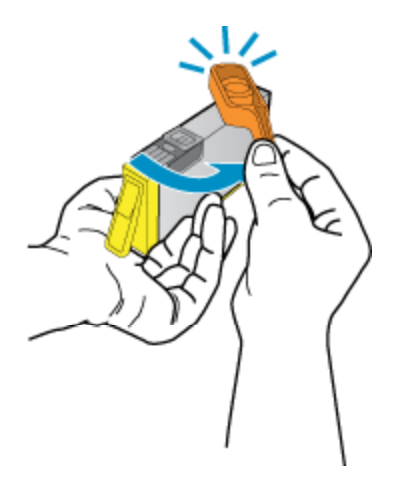

c. Dopasuj kolorowe ikony i wsuń pojemnik do gniazda, aż zatrzaśnie się na miejscu.

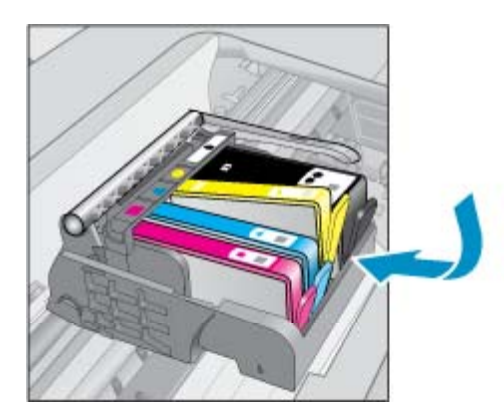

- d. Zamknij drzwiczki pojemników z tuszem.

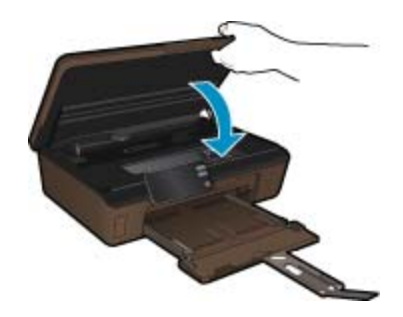

#### Tematy związane

Zamawianie materiałów eksploatacyjnych na stronie 22
 Wskazówki dotyczące korzystania z pojemników na stronie 23

### Wyrównywanie drukarki

Po włożeniu nowych pojemników z tuszem wyrównaj drukarkę, aby uzyskać najlepszą jakość wydruku. Możesz wyrównać drukarkę z wyświetlacza drukarki lub oprogramowania.

#### Wyrównywanie pojemników z tuszem z wyświetlacza drukarki

- 1. Na ekranie początkowym dotknij przycisku kierunkowego w prawo. Dotknij ikony Ustawienia, a następnie dotknij Narzędzia.
- 2. W menu Narzędzia, dotknij strzałki w dół, by przewinąć opcje, a następnie dotknij Wyrównaj drukarkę.
- 3. Postępuj zgodnie z instrukcjami wyświetlanymi na ekranie.

#### Wyrównywanie pojemników z tuszem z oprogramowania drukarki

Wykonaj jedną z następujących czynności, zależnie od systemu operacyjnego.

- **1.** W systemie Windows:
  - a. W menu Start w komputerze kliknij Wszystkie programy, kliknij HP.
  - b. Kliknij folder HP Photosmart 5510 series, kliknij HP Photosmart 5510 series.
  - c. Kliknij dwukrotnie Preferencje drukarki, a następnie kliknij dwukrotnie Zadania konserwacyjne.
  - d. Na karcie Obsługa urządzenia kliknij przycisk Wyrównaj pojemniki z tuszem.
- 2. Dla komputera Macintosh:
  - ▲ Otwórz Narzędzie HP, kliknij Wyrównaj, a następnie kliknij ponownie Wyrównaj.

#### Tematy związane

 Zamawianie materiałów eksploatacyjnych na stronie 22 Wskazówki dotyczące korzystania z pojemników na stronie 23

### Zamawianie materiałów eksploatacyjnych

Aby odnaleźć właściwy numer modelu zamiennego pojemnika, otwórz drzwiczki dostępu do pojemników i sprawdź etykietę.

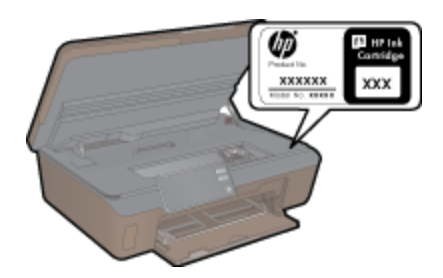

Informacje na temat wkładów oraz łącza do sklepów internetowych są również wyświetlane w komunikatach o zużyciu atramentu. Dodatkowe informacje o wkładach można znaleźć na stronie <u>www.hp.com/buy/supplies</u>, gdzie można je także zamawiać.

Uwaga Zamawianie kaset drukujących przez Internet nie jest dostępne we wszystkich krajach/regionach. Jeśli dotyczy to kraju/regionu użytkownika, należy skontaktować się z lokalnym sprzedawcą firmy HP w celu otrzymania informacji o zakupie kaset drukujących.

### **Cartridge warranty information**

Gwarancja na pojemniki z tuszem firmy HP ma zastosowanie, jeśli produkt jest używany w przeznaczonej dla niego drukarce firmy HP. Gwarancja ta nie obejmuje tuszów HP które zostały ponownie napełnione, odnowione, niewłaściwie użyte lub przerobione.

W okresie obowiązywania gwarancji produkt podlega takiej gwarancji dopóty, dopóki tusz HP nie wyczerpał się. Data wygaśnięcia gwarancji (w formacie RRRR/MM) znajduje się na produkcie we wskazanym poniżej miejscu.

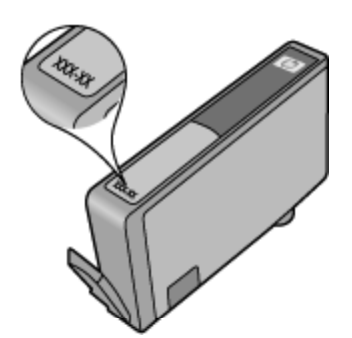

W drukowanej dokumentacji dołączonej do urządzenia znajdują się Warunki ograniczonej gwarancji HP.

### Wskazówki dotyczące korzystania z pojemników

Poniższe wskazówki mogą być przydatne w trakcie korzystania z pojemników z tuszem:

- Używaj właściwych pojemników dla danej drukarki. Listę zgodnych pojemników można znaleźć w drukowanej dokumentacji dostarczonej z drukarką.
- Wkładaj pojemniki do odpowiednich gniazd. Dopasuj kolor i ikonę pojemnika do koloru i ikony gniazda. Upewnij się, że pojemniki zostały odpowiednio zablokowane.
- Po włożeniu nowych pojemników z tuszem wyrównaj drukarkę, aby uzyskać najlepszą jakość wydruku. Więcej informacji na ten temat można znaleźć w rozdziale Wyrównywanie drukarki na stronie 21.
- Upewnij się, że głowica drukująca jest czysta. Więcej informacji na ten temat można znaleźć w rozdziale Automatyczne czyszczenie głowicy drukującej na stronie 19.
- Gdy pojawi się ostrzeżenie o niskim poziomie tuszu postaraj się zaopatrzyć w zamienny pojemnik z tuszem, by uniknąć opóźnień w drukowaniu. Nie potrzeba wymieniać pojemników do czasu spadku jakości druku. Więcej informacji na ten temat można znaleźć w rozdziale Wymiana pojemników na stronie 20.
- Jeśli otrzymasz komunikat o blokadzie karetki, spróbuj usunąć blokadę. Więcej informacji na ten temat można znaleźć w rozdziale Usuwanie zacięcia karetki na stronie 32.

# 7 Interfejs

- Dodawanie HP Photosmart do sieci
- Zmiana z połączenia USB na połączenie bezprzewodowe
- Podłączanie nowej drukarki
- Zmiana ustawień sieci
- Wskazówki dotyczące konfiguracji i używania drukarki podłączonej do sieci
- Zaawansowane narzędzia zarządzania drukarką (drukarki sieciowe)

### **Dodawanie HP Photosmart do sieci**

- WiFi Protected Setup (WPS) na stronie 25
- Połączenie bezprzewodowe z routerem (sieć typu infrastruktura) na stronie 26

### WiFi Protected Setup (WPS)

W celu podłączenia HP Photosmart do sieci bezprzewodowej za pomocą WiFi Protected Setup (WPS), konieczne są następujące rzeczy:

Sieć bezprzewodowa 802.11b/g/n zawierająca bezprzewodowy router lub punkt dostępowy z obsługą WPS.

🖹 Uwaga 802.11n obsługuje wyłącznie pasmo 2,4 GHz

Komputer stacjonarny lub przenośny z bezprzewodową lub przewodową kartą sieciową. Komputer musi być podłączony do sieci bezprzewodowej w której chcesz zainstalować urządzenie HP Photosmart.

#### Łączenie urządzenia HP Photosmart za pomocą Chronionej konfiguracji WiFi (WPS)

Wykonaj jedną z następujących czynności:

### Użyj metody konfiguracji Push Button (PBC)

- **a**. Wybierz metodę konfiguracji. Upewnij się, że router bezprzewodowy zgodny z WPS obsługuje metodę PBC.
  - Na ekranie początkowym dotknij przycisku kierunkowego w prawo i dotknij ikony Sieć bezprzewodowa.
  - Dotknij opcji WiFi Protected Setup.
  - Dotknij opcji Konfiguracja przez Push Button.
- **b**. Skonfiguruj połączenie bezprzewodowe.
  - Włącz nadajnik bezprzewodowy jeśli jest wyłączony.
  - Dotknij opcji Start.
  - Naciśnij i przytrzymaj przycisk na routerze z WPS lub innym urządzeniu sieciowym, by aktywować WPS.

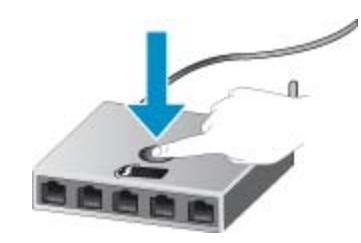

- Uwaga Urządzenie uruchomi odliczanie na około 2 minuty w czasie którego odpowiedni przycisk na urządzeniu sieciowym musi być naciśnięty.
- Dotknij opcji OK.
- c. Zainstaluj oprogramowanie.

#### Użyj metody PIN

- Wybierz metodę konfiguracji. Upewnij się, że router bezprzewodowy zgodny z WPS obsługuje metodę PIN.
  - Na ekranie początkowym dotknij przycisku kierunkowego w prawo i dotknij ikony Sieć bezprzewodowa.
  - Dotknij opcji WiFi Protected Setup.
  - Dotknij opcji Konfiguracja PIN.
- b. Skonfiguruj połączenie bezprzewodowe.
  - Dotknij opcji Start.
  - U Włącz nadajnik bezprzewodowy jeśli jest wyłączony.
    - Uwaga Urządzenie uruchomi odliczanie na około pięć minut w czasie którego PIN musi być wpisany na urządzeniu sieciowym.
  - Dotknij opcji OK.
- c. Zainstaluj oprogramowanie.

#### Tematy związane

Wskazówki dotyczące konfiguracji i używania drukarki podłączonej do sieci na stronie 28

### Połączenie bezprzewodowe z routerem (sieć typu infrastruktura)

Aby podłączyć urządzenie HP Photosmart do zintegrowanej sieci WLAN 802,11, potrzebne będą:

- Sieć bezprzewodowa 802.11 zawierająca router bezprzewodowy lub punkt dostępowy.
  - 🗒 Uwaga 802.11n obsługuje wyłącznie pasmo 2,4 GHz
- Komputer stacjonarny lub przenośny z bezprzewodową lub przewodową kartą sieciową. Komputer musi być podłączony do sieci bezprzewodowej w której chcesz zainstalować urządzenie HP Photosmart.
- Szerokopasmowy dostęp do Internetu (zalecany), jak modem kablowy czy DSL. Jeżeli podłączysz urządzenie HP Photosmart do sieci bezprzewodowej z dostępem do Internetu, firma HP zaleca użycie routera bezprzewodowego (punktu dostępowego lub stacji bazowej) korzystającej z protokołu DHCP (Dynamic Host Configuration Protocol).
- Nazwa sieci (SSID).
- □ Klucz WEP lub hasło WPA (zależnie od potrzeby).

#### Łączenie z urządzeniem za pomocą Kreatora konfiguracji łącza bezprzewodowego

- 1. Zapisz nazwę sieci (SSID) oraz klucz WEP lub hasło WPA.
- 2. Uruchom Kreatora konfiguracji łącza bezprzewodowego.
  - a. Na ekranie początkowym dotknij przycisku kierunkowego w prawo i dotknij ikony Sieć bezprzewodowa.
  - b. Dotknij opcji Kreator połączeń bezprzewodowych.
- Połącz się z siecią bezprzewodową.
  - ▲ Wybierz sieć z listy wykrytych sieci.
- 4. Postępuj zgodnie z instrukcjami.
- 5. Zainstaluj oprogramowanie.

#### Tematy związane

Wskazówki dotyczące konfiguracji i używania drukarki podłączonej do sieci na stronie 28

### Zmiana z połączenia USB na połączenie bezprzewodowe

Jeśli drukarka została skonfigurowana, a oprogramowanie zainstalowane z kablem USB łączącym drukarkę z komputerem, możesz łatwo zmienić je na bezprzewodowe połączenie sieciowe. Potrzebna będzie sieć bezprzewodowa 802.11b/g/n zawierająca router bezprzewodowy lub punkt dostępowy.

Uwaga 802.11n obsługuje wyłącznie pasmo 2,4 GHz

#### Zmiana z połączenia USB na połączenie bezprzewodowe

Wykonaj jedną z następujących czynności, zależnie od systemu operacyjnego.

- 1. W systemie Windows:
  - a. W menu Start w komputerze kliknij Wszystkie programy, a następnie kliknij HP.
  - b. Kliknij HP Photosmart 5510 series, kliknij Konfiguracja drukarki i wybór oprogramowania, a następnie kliknij Zamień połączenie USB na bezprzewodowe.
  - c. Postępuj zgodnie z instrukcjami wyświetlanymi na ekranie.
- 2. Dla komputera Macintosh:
  - a. Na ekranie początkowym wyświetlacza drukarki dotknij przycisku kierunkowego w prawo.
  - b. Dotknij ikony Sieć bezprzewodowa, a następnie dotknij Ustawienia sieci bezprzewodowej.
  - c. Aby podłączyć drukarkę, postępuj zgodnie z instrukcjami wyświetlanymi na ekranie komputera.
  - d. Użyj Asystenta konfiguracji HP z folderu Aplikacje/Hewlett-Packard/Narzędzia urządzenia, aby zmienić połączenie pomiędzy oprogramowanie ma drukarką na bezprzewodowe.

### Podłączanie nowej drukarki

#### Podłączanie nowej drukarki przy użyciu oprogramowania

Jeśli podłączanie drukarki do komputera nie zostało zakończone, musisz podłączyć ją z oprogramowania drukarki. Jeśli chcesz podłączyć nową drukarkę tego samego modelu do komputera, nie musisz ponownie instalować oprogramowania drukarki. Wykonaj jedną z następujących czynności, zależnie od systemu operacyjnego:

- 1. W systemie Windows:
  - a. W menu Start w komputerze kliknij Wszystkie programy, a następnie kliknij HP.
  - Kliknij HP Photosmart 5510 series, kliknij Połączenia drukarki i oprogramowanie, a następnie kliknij Podłącz nową drukarkę.
  - c. Postępuj zgodnie z instrukcjami wyświetlanymi na ekranie.
- 2. Dla komputera Macintosh:
  - a. Na ekranie początkowym wyświetlacza drukarki dotknij przycisku kierunkowego w prawo.
  - b. Dotknij ikony Sieć bezprzewodowa, a następnie dotknij Ustawienia sieci bezprzewodowej.
  - c. Aby podłączyć drukarkę, postępuj zgodnie z instrukcjami wyświetlanymi na ekranie komputera.
  - d. Użyj Asystenta konfiguracji HP z folderu Aplikacje/Hewlett-Packard/Narzędzia urządzenia, aby zmienić połączenie pomiędzy oprogramowanie ma drukarką na bezprzewodowe.

### Zmiana ustawień sieci

Jeśli chcesz zmienić ustawienia sieci bezprzewodowej wcześniej ustawionej sieci, musisz uruchomić Kreatora konfiguracji bezprzewodowej na wyświetlaczu drukarki.

Uruchamianie Kreatora konfiguracji bezprzewodowej w celu zmiany ustawień sieciowych

- 1. Na ekranie początkowym wyświetlacza drukarki dotknij przycisku kierunkowego w prawo i dotknij ikony Sieć bezprzewodowa.
- 2. W menu sieci bezprzewodowej dotknij Kreatora konfiguracji bezprzewodowej.
- 3. Postępuj zgodnie z wyświetlanymi instrukcjami, aby zmienić ustawienia sieci.

# Wskazówki dotyczące konfiguracji i używania drukarki podłączonej do sieci

Poniższe wskazówki pozwolą na konfigurację i korzystanie z drukarki podłączonej do sieci:

- Podczas konfiguracji bezprzewodowej drukarki sieciowej, upewnij się, że router bezprzewodowy są włączone. Drukarka wyszukuje routerów bezprzewodowych i wyświetla listę wykrytych sieci.
- Aby zweryfikować połączenie bezprzewodowe, dotknij przycisku Sieć bezprzewodowana panelu sterowania. Jeśli widoczne jest Sieć bezprzewodowa wył., dotknij Włącz.
- Jeżeli komputer jest podłączony do sieci VPN (Virtual Private Network), uzyskanie dostępu do urządzeń w sieci lokalnej (w tym także drukarki) wymaga odłączenia się od VPN.
- Dowiedz się więcej na temat konfiguracji sieci i drukarki w celu drukowania bezprzewodowego. <u>Kliknij tutaj,</u> <u>by przejść online i uzyskać dodatkowe informacje</u>.
- Dowiedz się, jak odnaleźć ustawienia zabezpieczeń sieci. <u>Kliknij tutaj, by przejść online i uzyskać dodatkowe informacje</u>.
- Poznaj narzędzie diagnostyki sieci (tylko Windows) i inne wskazówki dotyczące rozwiązywania problemów. Kliknij tutaj, by przejść online i uzyskać dodatkowe informacje.
- Dowiedz się, jak zamienić połączenie USB na bezprzewodowe. Więcej informacji na ten temat można znaleźć w rozdziale Zmiana z połączenia USB na połączenie bezprzewodowe na stronie 27.
- Dowiedz się, jak obsługiwać zaporę internetową i programy antywirusowe w trakcie konfiguracji drukarki. Kliknij tutaj, by przejść online i uzyskać dodatkowe informacje.

# Zaawansowane narzędzia zarządzania drukarką (drukarki sieciowe)

Jeśli drukarka jest podłączona do sieci, można używać wbudowanego serwera internetowego do wyświetlania informacji o stanie, zmiany ustawień i zarządzania drukarką z komputera.

W celu zmiany niektórych ustawień konieczne będzie hasło.

Z wbudowanego serwera internetowego można korzystać nawet wtedy, gdy nie jest on podłączony do Internetu. Jednak wówczas nie są dostępne niektóre funkcje.

- Korzystanie z wbudowanego serwera internetowego
- Informacje o plikach cookie

### Korzystanie z wbudowanego serwera internetowego

Uwaga Drukarka musi być podłączona do sieci i posiadać adres IP. Adres IP drukarki można odnaleźć dotykając przycisku Sieć bezprzewodowa ma panelu sterowania lub drukując stronę konfiguracji sieci.

W uruchomionej przeglądarce internetowej podaj adres IP lub nazwę komputera głównego przypisane do drukarki.

Na przykład jeśli adresem IP jest 192.168.0.12, wpisz w przeglądarce (np. Internet Explorer) następujący adres: http://192.168.0.12.

### Informacje o plikach cookie

Podczas przeglądania strony internetowej wbudowany serwer internetowy (EWS) zapisuje na dysku twardym małe pliki tekstowe (pliki cookie). Pliki cookie pozwalają wspomnianemu serwerowi rozpoznać dany komputer podczas następnego przeglądania tej samej strony. Na przykład jeśli we wbudowanym serwerze internetowym została wybrana wersja językowa, plik cookie zawiera informację o tym fakcie, w związku z czym przy następnym otwarciu strona taka zostanie wyświetlona w wybranej wersji językowej. Niektóre pliki cookie (w tym pliki cookie zawierające informacje o wersji językowej) zostają usunięte po zakończeniu sesji, niektóre jednak (m.in. te zawierające informacje o preferencjach danego użytkownika) zostają zapisane na dysku do momentu ich ręcznego usunięcia.

Przeglądarkę można skonfigurować tak, aby akceptowała wszystkie pliki cookie, albo tak, aby wyświetlała alerty za każdym razem, gdy pliki cookie mają zostać zapisane. Druga opcja pozwala użytkownikowi samodzielnie decydować o akceptacji bądź odrzuceniu poszczególnych plików cookie. Za pomocą przeglądarki można również usunąć zbędne pliki cookie.

- Uwaga W zależności od drukarki po wyłączeniu obsługi plików cookie wyłączone zostaną jedna lub kilka z następujących funkcji:
- Powrót do ostatnio otwartej strony (przydatne zwłaszcza w przypadku kreatorów konfiguracji).
- Zapamiętywanie języka serwera EWS.
- Dostosowanie strony początkowej serwera EWS.

Informacje na temat sposobu zmiany ustawień związanych z prywatnością i plikami cookie oraz przeglądania i kasowania plików cookie można znaleźć w dokumentacji przeglądarki internetowej.

#### Rozdział 7

30 Interfejs

## 8 Rozwiązywanie problemów

- Dodatkowa pomoc
- Zarejestruj drukarkę
- <u>Usuwanie blokady papieru</u>
- Rozwiązywanie problemów z drukowaniem
- Rozwiązywanie problemów z kopiowaniem i skanowaniem
- <u>Rozwiązywanie problemów z siecią</u>
- <u>Telefoniczna obsługa klientów HP</u>

### Dodatkowa pomoc

Więcej informacji oraz opcji pomocy dla HP Photosmart można uzyskać wprowadzają słowo kluczowe w polu **Szukaj** w górnym, lewym roku przeglądarki pomocy. Pojawi się lista tytułów tematów powiązanych - zarówno lokalnych jak i zdalnych.

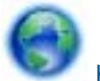

Kliknij tutaj, by przejść online i uzyskać dodatkowe informacje.

### Zarejestruj drukarkę

Jeśli poświęcisz tylko kilka chwil na rejestrację drukarki, możesz uzyskać szybszą obsługę, jeszcze lepszą pomoc techniczną i informacje pomocy technicznej dotyczące urządzenia. Jeśli drukarka nie została zarejestrowana w trakcie instalacji oprogramowania, możesz się zarejestrować na stronie <u>http://www.register.hp.com</u>.

### Usuwanie blokady papieru

#### Usuwanie zacięcia papieru

1. Otwórz drzwiczki pojemników z tuszem.

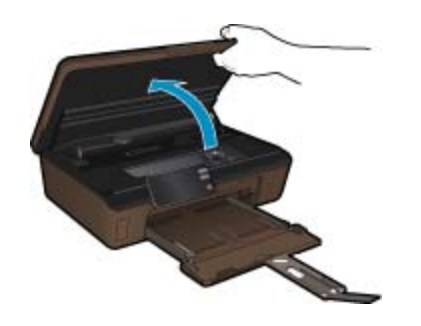

2. Otwórz pokrywę ścieżki papieru.

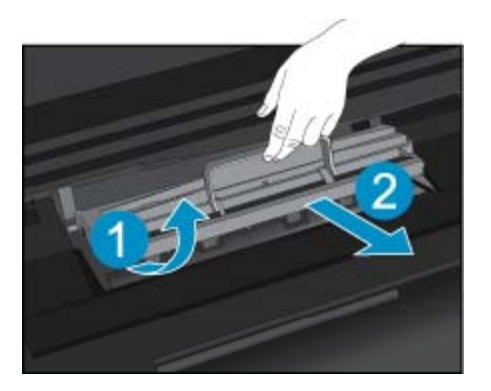

- 3. Wyjmij zacięty papier.
- 4. Zamknij pokrywę ścieżki papieru.

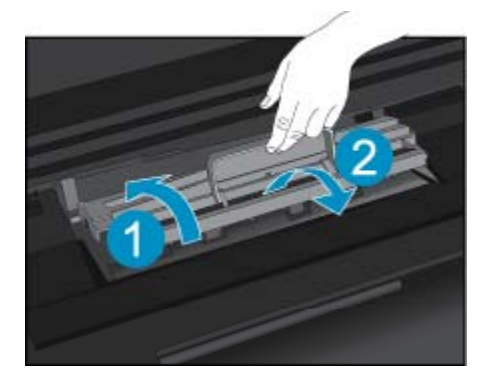

5. Zamknij drzwiczki pojemników z tuszem.

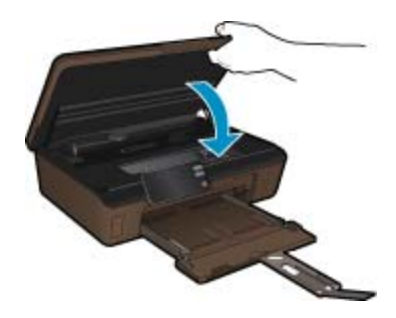

6. Spróbuj ponownie rozpocząć drukowanie.

Jeśli powyższe rozwiązania nie likwidują problemu, kliknij tutaj aby uzyskać więcej rozwiązań online.

### Usuwanie zacięcia karetki

Usuń wszystkie obiekty, takie jak papier, mogące blokować karetkę.

Uwaga Nie używaj żadnych narzędzi ani innych urządzeń do usuwania zaciętego papieru. Zawsze zachowaj ostrożność podczas usuwania zaciętego papieru z wnętrza drukarki.

Aby uzyskać pomoc na ekranie drukarki, dotknij **Pomoc** na ekranie początkowym. Dotknij przycisku kierunkowego, aby przechodzić pomiędzy tematami pomocy, dotknij **Rozwiązywanie problemów i wsparcie**, a następnie dotknij **Usuń zacięcie karetki**.

Kliknij tutaj, by przejść online i uzyskać dodatkowe informacje.

### Rozwiązywanie problemów z drukowaniem

Sprawdź, czy drukarka jest włączona i czy w zasobniku papieru jest papier. Jeśli nadal nie można drukować, firma HP udostępnia Narzędzie diagnostyki drukowania (tylko Windows), które może pomóc w rozwiązywaniu popularnych "problemów z drukowaniem". W menu **Start** w komputerze kliknij **Wszystkie programy**, a następnie kliknij **HP**. W **HP Photosmart 5510 series**, kliknij **HP Photosmart 5510 series**, kliknij dwukrotnie **Akcje drukowania**, a następnie kliknij dwukrotnie **Narzędzie diagnostyki drukowania HP**.

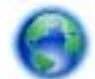

### Kliknij tutaj, by przejść online i uzyskać dodatkowe informacje.

Jeśli jakość druku jest niezadowalająca, wypróbuj poniższe rozwiązania, by poprawić jakość druku:

- Użyj stanu drukarki i raportu z jakości druku w celu zdiagnozowania problemów z drukarką i jakością druku. Na ekranie początkowym dotknij przycisku kierunkowego w prawo i dotknij ikony Ustawienia, a następnie dotknij Narzędzia. Dotknij strzałki w dół, aby przewinąć opcje i dotknij Raport ze stanu drukarki lub Raport z jakości wydruku. Kliknij tutaj, by przejść na stronę z dodatkowymi informacjami
- Jeśli wydruk zawiera nierówne kolory lub linie, spróbuj wyrównać drukarkę. Więcej informacji na ten temat można znaleźć w rozdziale Wyrównywanie drukarki na stronie 21.
- Jeśli na wydrukach widać rozmazany tusz, spróbuj wyczyścić rozmazany tusz z wyświetlacza drukarki.
  Więcej informacji na ten temat można znaleźć w rozdziale Czyszczenie rozmazanego tuszu na stronie 19.

# Rozwiązywanie problemów z kopiowaniem i skanowaniem

Firma HP udostępnia Narzędzie diagnostyki skanowania (tylko Windows), które może pomóc w rozwiązywaniu popularnych "problemów ze skanowaniem". W menu Start w komputerze kliknij Wszystkie programy, a następnie kliknij HP. W HP Photosmart 5510 series, kliknij HP Photosmart 5510 series, kliknij dwukrotnie Akcje skanowania, a następnie kliknij dwukrotnie Narzędzie diagnostyki skanowania HP.

Dowiedz się więcej na temat rozwiązywania problemów ze skanowaniem. Kliknij tutaj, by przejść na stronę z dodatkowymi informacjami

Dowiedz się, jak rozwiązywać problemy z kopiowaniem. <u>Kliknij tutaj, by przejść online i uzyskać dodatkowe informacje</u>.

### Rozwiązywanie problemów z siecią

Sprawdź konfigurację sieci lub wydrukuj raport z testu sieci bezprzewodowej, pomocny w diagnozie problemów z połączeniem sieciowym.

#### Sprawdzanie konfiguracji sieci lub drukowanie raportu z testu sieci bezprzewodowej

- 1. Na ekranie początkowym dotknij przycisku kierunkowego w prawo i dotknij ikony Sieć bezprzewodowa.
- 2. W menu Ustawienia sieci bezprzewodowej, użyj strzałki w dół, by przewijać opcje, a następnie dotknij Wyświetl konfigurację sieci lub Drukuj raport z testu sieci bezprzewodowej.

Kliknij łącza poniżej, aby uzyskać dodatkowe informacje online na temat rozwiązywania problemów z siecią.

- Dowiedz się więcej na temat drukowania bezprzewodowego. <u>Kliknij tutaj, by przejść online i uzyskać</u> dodatkowe informacje.
- Dowiedz się, jak odnaleźć ustawienia zabezpieczeń sieci. <u>Kliknij tutaj, by przejść online i uzyskać dodatkowe</u> informacje.

#### Rozdział 8

- Poznaj narzędzie diagnostyki sieci (tylko Windows) i inne wskazówki dotyczące rozwiązywania problemów. <u>Kliknij tutaj, by przejść online i uzyskać dodatkowe informacje</u>.
- Dowiedz się, jak obsługiwać zaporę internetową i programy antywirusowe w trakcie konfiguracji drukarki. Kliknij tutaj, by przejść online i uzyskać dodatkowe informacje.

### Telefoniczna obsługa klientów HP

Opcje pomocy technicznej przez telefon oraz dostęp do nich mogą różnić się w zależności od produktu, kraju/ regionu i języka.

W tej części zawarte są następujące tematy:

- Okres obsługi telefonicznej
- Zgłaszanie problemu
- Po upływie okresu obsługi telefonicznej

### Okres obsługi telefonicznej

Obsługa telefoniczna jest bezpłatna przez jeden rok w Ameryce Północnej, rejonie Azji i Pacyfiku oraz Ameryce Łacińskiej (w tym w Meksyku). Czas trwania obsługi telefonicznej w Europie Wschodniej, na Bliskim Wschodzie oraz w Afryce można określić w witrynie <u>www.hp.com/support</u>. Pobierane są standardowe opłaty telefoniczne.

### Zgłaszanie problemu

Dzwoniąc do działu pomocy technicznej HP, należy mieć dostęp do komputera oraz urządzenia. Przygotuj się na przekazanie następujących informacji:

- Nazwa produktu (HP Photosmart 5510 series)
- numer seryjny (umieszczony z tyłu lub na spodzie urządzenia)
- · komunikaty wyświetlane podczas występowania problemu,
- Odpowiedzi na poniższe pytania:
  - Czy sytuacja taka miała już wcześniej miejsce?
  - Czy potrafisz doprowadzić do jej wystąpienia ponownie?
  - · Czy w czasie pojawienia się problemu instalowano nowe oprogramowanie lub podłączano nowy sprzęt?
  - Czy przed tą sytuacją wydarzyło się coś innego (na przykład burza, urządzenie zostało przeniesione itd.)?

Listę numerów wsparcia telefonicznego znajdziesz w www.hp.com/support.

### Po upływie okresu obsługi telefonicznej

Po zakończeniu okresu obsługi telefonicznej pomoc z firmy HP można uzyskać odpłatnie. Pomoc może być także dostępna w internetowej witrynie pomocy HP pod adresem: <u>www.hp.com/support</u>. Aby uzyskać więcej informacji o opcjach pomocy, skontaktuj się ze dealerem HP lub skorzystaj z obsługi telefonicznej dla danego kraju/regionu.

### Dodatkowe opcje gwarancyjne

Dla urządzenia HP Photosmart za dodatkową opłatą są dostępne rozszerzone plany serwisowe. Przejdź do <u>www.hp.com/support</u>, wybierz kraj/region i język, po czym przejrzyj usługi i gwarancje pod kątem rozszerzonych planów usług serwisowych.

### Rozbudowa systemu podawania tuszu

Jeśli rozbudowa systemu podawania tuszu nie powiedzie się, spróbuj spowodować, by drukarka rozpoznała pojemnik do rozbudowy systemu podawania tuszu.

- 1. Wyjmij pojemnik do rozbudowy systemu podawania tuszu.
- 2. Włóż oryginalny pojemnik do karetki.
- 3. Zamknij drzwiczki dostępowe do pojemnika i zaczekaj, aż karetka przestanie się poruszać.
- 4. Wyjmij oryginalny pojemnik i zamień go na pojemnik do rozbudowy systemu podawania tuszu.
- 5. Zamknij drzwiczki dostępowe do pojemnika i zaczekaj, aż karetka przestanie się poruszać.

Jeśli wciąż pojawia się komunikat o problemie z rozbudową systemu podawania tuszu, skontaktuj się z pomocą techniczną HP, aby uzyskać pomoc.

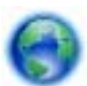

Kliknij tutaj, by przejść online i uzyskać dodatkowe informacje.

### Przygotowanie drukarki

Jeśli jakość druku jest niezadowalająca, spróbuj wyczyścić pojemniki z tuszem z panelu sterowania. Więcej informacji na ten temat można znaleźć w rozdziale Automatyczne czyszczenie głowicy drukującej na stronie 19.

W celu konserwacji pojemników z tuszem użyj funkcji automatycznego wyłączania drukarki, by zarządzać użyciem energii przez drukarkę. Więcej informacji na ten temat można znaleźć w rozdziale Automatyczne wyłączanie na stronie 46.

### Sprawdź drzwiczki dostępu do pojemników z tuszem

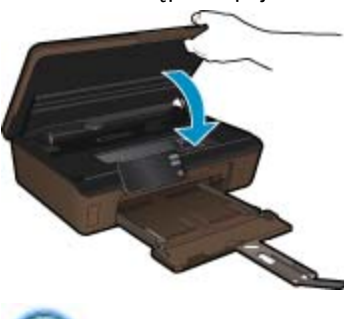

Drzwiczki dostępu do pojemników powinny być zamknięte w celu drukowania.

Kliknij tutaj, by przejść online i uzyskać dodatkowe informacje.

### Awaria głowicy drukującej

Głowica drukująca w urządzeniu uległa awarii. Skontaktuj się z pomocą techniczną HP, aby uzyskać pomoc.

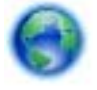

Kliknij tutaj, by przejść online i uzyskać dodatkowe informacje.

### Awaria drukarki

Skontaktuj się z pomocą techniczną HP aby uzyskać pomoc, jeśli drukarka została wyłączona i włączona i nie spowodowało to ustąpienia problemu.

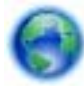

Kliknij tutaj, by przejść online i uzyskać dodatkowe informacje.

### Problem z pojemnikiem z tuszem

### Rozwiązywanie problemów z pojemnikiem z tuszem

- 1. Wyjmij i włóż ponownie pojemniki. Sprawdź, czy pojemniki z tuszem zostały włożone w odpowiednie gniazda.
- 2. Jeżeli wyjmowanie pojemników nie pomogło, spróbuj wyczyścić styki pojemnika z tuszem.

#### Czyszczenie styków pojemnika z tuszem

- △ Przestroga Procedura czyszczenia powinna trwać tylko kilka minut. Upewnij się, że pojemniki z tuszem są jak najszybciej ponownie zainstalowane w urządzeniu. Nie zaleca się pozostawiania pojemników z tuszem poza urządzeniem przez dłużej niż 30 minut. Może to spowodować uszkodzenie zarówno głowicy drukującej, jak i pojemnika.
- a. Sprawdź, czy urządzenie ma zasilanie.
- b. Otwórz drzwiczki pojemników z tuszem.

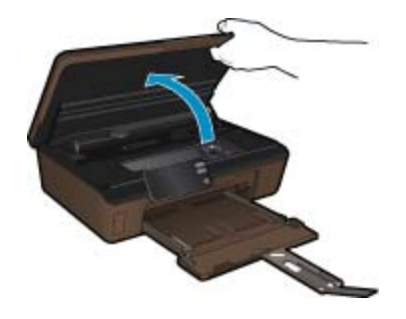

Zaczekaj, aż karetka przesunie się w część urządzenia z etykietą tuszu.

c. Naciśnij zatrzask na wskazanym w komunikacie błędu pojemniku z tuszem, a następnie wyjmij go z gniazda.

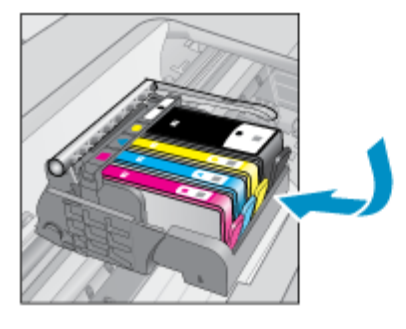

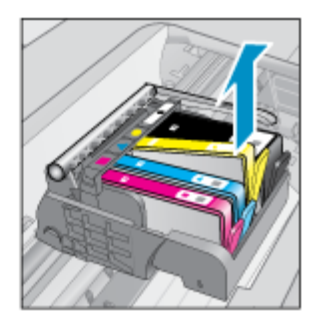

d. Trzymaj pojemnik z boków, dolną częścią skierowaną do góry i odszukaj styki elektryczne na pojemniku. Styki elektryczne to cztery małe prostokąty w kolorze miedzi lub złotego metalu na spodzie pojemnika z tuszem.

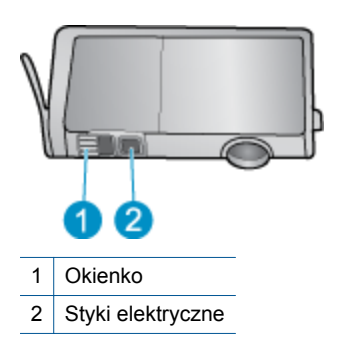

- e. Przetrzyj styki suchym wacikiem lub miękką, nie pozostawiającą kłaczków szmatką.
  - △ Przestroga Uważaj, by dotykać wyłącznie styków i nie rozsmarowywać tuszu czy zanieczyszczeń na pozostałej części pojemnika.
- f. Odnajdź styki głowicy drukującej wewnątrz urządzenia. Styki wyglądają jak zestaw czterech szpilek w kolorze miedzi lub złotego metalu umieszczonych tak, by łączyły się ze stykami pojemnika z tuszem.

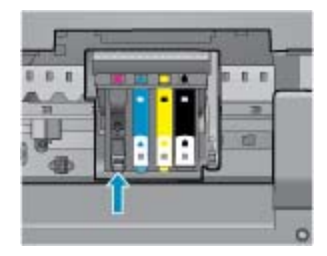

- g. Przetrzyj styki suchym wacikiem lub miękką, nie pozostawiającą kłaczków szmatką.
- h. Zainstaluj ponownie pojemnik z tuszem.
- i. Zamknij drzwiczki i sprawdź, czy komunikat o błędzie zniknął.
- j. Jeśli problem wciąż występuje, wyłącz urządzenie, a następnie włącz je ponownie.
- Jeśli problem nie został rozwiązany, spróbuj wymienić pojemniki. Więcej informacji na ten temat można znaleźć w rozdziale Wymiana pojemników na stronie 20.

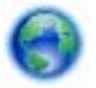

Kliknij tutaj, by przejść online i uzyskać dodatkowe informacje.

### Pojemniki konfiguracyjne

Podczas konfiguracji drukarki musisz zainstalować pojemniki dostarczone w opakowaniu z drukarką. Pojemniki te oznaczone są słowem "SETUP" (Konfiguracja) i służą do kalibracji drukarki przed pierwszym zadaniem drukowania. Niezainstalowanie pojemników instalacyjnych w trakcie konfiguracji urządzenia spowoduje błąd.

Jeśli zostały zainstalowane zwykłe pojemniki, wyjmij je i zainstaluj pojemniki instalacyjne by zakończyć konfigurację drukarki. Po zakończeniu konfiguracji drukarki można używać zwykłych pojemników.

▲ Ostrzeżenie Na wyjętych zwykłych pojemnikach musisz zamontować pomarańczowe osłonki, by nie wyschły. Część tuszu nadal będzie schnąć ale znacznie mniej, niż w przypadku niezasłoniętych pojemników. Jeśli zajdzie taka potrzeba, możesz użyć osłonek z pojemników instalacyjnych.

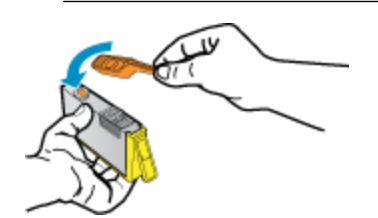

Jeśli wciąż pojawia się komunikat błędu, skontaktuj się z pomocą techniczną HP, aby uzyskać pomoc.

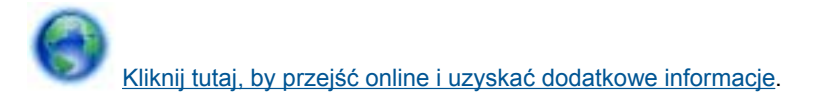

### Pojemnik starszej generacji

Potrzebna będzie nowsza wersja pojemnika. Aby określić nowszą wersję pojemnika sprawdź jego opakowanie i odszukaj datę zakończenia gwarancji.

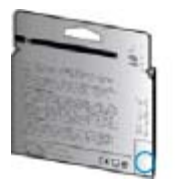

Jeśli kilka odstępów w prawo od daty widnieje napis 'v1', wówczas pojemnik jest nowszą, zaktualizowaną wersją. Jeśli jest to pojemnik w poprzedniej wersji, skontaktuj się z pomocą HP, aby uzyskać pomoc lub wymienić go.

Kliknij tutaj, by przejść online i uzyskać dodatkowe informacje.

# 9 Informacje techniczne

W tej części zamieszczono dane techniczne oraz informacje o międzynarodowych atestach urządzenia HP Photosmart.

Dodatkowe informacje dostępne są w dokumentacji drukowanej dostarczonej z urządzeniem HP Photosmart.

W tej części zawarte są następujące tematy:

- <u>Uwaga</u>
- Informacja o procesorze na kasetach
- Dane techniczne
- Program ochrony środowiska
- Informacje prawne
- Przepisy w zakresie sieci bezprzewodowych

### Uwaga

#### Oświadczenia firmy Hewlett-Packard

Informacje zawarte w niniejszym dokumencie mogą ulec zmianie bez powiadomienia.

Wszystkie prawa zastrzeżone. Reprodukcja, adaptacja lub tłumaczenie tego podręcznika jest zabronione bez uprzedniej pisemnej zgody firmy Hewlett-Packard, z wyjątkiem przypadków dozwolonych w ramach praw autorskich. Jedyne gwarancje obejmujące produkty i usługi HP są określone w zasadach wyraźnej gwarancji, towarzyszących danym produktom lub usługom. Żadna informacja zawarta w niniejszym dokumencie nie może być uważana za dodatkową gwarancję. Firma HP nie może być pociągana do odpowiedzialności za błędy techniczne lub edytorskie oraz brak informacji w niniejszym dokumencie.

© 2011 Hewlett-Packard Development Company, L.P.

Microsoft, Windows, Windows XP oraz Windows Vista sq zastrzeżonymi w USA znakami towarowymi firmy Microsoft Corporation.

Windows 7 jest zastrzeżonym znakiem towarowym lub znakiem towarowym firmy Microsoft Corporation w USA i/lub innych krajach.

Intel i Pentium są znakami towarowymi lub zastrzeżonymi znakami towarowymi firmy Intel Corporation lub jej spółek zależnych w USA i innych krajach.

Adobe® jest zastrzeżonym znakiem towarowym Adobe Systems Incorporated.

### Informacja o procesorze na kasetach

Kasety drukujące HP stosowane w tym produkcie zawierają procesor pamięci, który pomaga przy eksploatacji urządzenia. Dodatkowo procesor ten zbiera ograniczone informacje na temat sposobu korzystania z urządzenia, między innymi: datę pierwszej instalacji, datę ostatniego użycia, liczbę stron wydrukowanych za pomocą tej kasety, stopień pokrycia strony, wykorzystanie tryby drukowania, błędy, które wystąpiły podczas druku i model urządzenia. Informacje te pomagają w projektowaniu nowych produktów HP, które spełniają potrzeby klientów.

Dane zbierane w pamięci kaset drukujących nie zawierają informacji pozwalających na identyfikację użytkownika kasty ani konkretnego urządzenia.

HP zbiera próbki danych z procesorów kaset zwracanych do HP w ramach bezpłatnego programu zwrotu i recyklingu (HP Planet Partners: <a href="http://www.hp.com/hpinfo/globalcitizenship/environment/recycle/">www.hp.com/hpinfo/globalcitizenship/environment/recycle/</a>). Dane te są odczytywane z tych próbek w celu ulepszenia przyszłych produktów firmy HP. Dostęp do tych danych mogą mieć także partnerzy HP, którzy pomagają firmie HP w recyklingu kaset drukujących.

Poza tym każdy, kto znajdzie się w posiadaniu kasety może uzyskać dostęp do tych anonimowych danych zapisanych w pamięci kasety. Jeżeli nie chcesz umożliwiać dostępu do tych danych, możesz dezaktywować procesor pamięci. Jednak po dezaktywacji procesora kaseta drukująca nie będzie mogła już działać w urządzeniu HP.

Jeżeli udostępnianie tych anonimowych danych jest nadal niepokojące, można uniemożliwić dostęp do tych informacji przez wyłączenie możliwości zbierania danych o wykorzystaniu urządzenia przez procesor kasety.

#### Wyłączenie funkcji zbierania informacji

1. Na ekranie początkowym dotknij przycisku kierunkowego w prawo i dotknij ikony Konfiguracja.

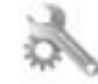

- 2. Dotknij opcji Preferencje.
- Dotknij Informacje o układzie pojemnika, a następnie dotknij OK.
- 🕅 Uwaga 1 W celu przywrócenie funkcji zbierania informacji, przywróć ustawienia fabryczne.

**Uwaga 2** Po wyłączeniu funkcji zbierania informacji o wykorzystaniu urządzenia, można nadal korzystać z kasety w urządzeniu HP.

### Dane techniczne

W niniejszym rozdziale zawarto informacje techniczne na temat urządzenia HP Photosmart. Pełne dane techniczne urządzenia znajdziesz w arkuszu danych technicznych w <u>www.hp.com/support</u>.

#### Wymagania systemowe

Wymagania odnośnie oprogramowania i systemu zostały wyszczególnione w pliku Readme.

Informacje na temat przyszłych wersji systemów operacyjnych i ich obsługi znajdują się w witrynie pomocy technicznej HP pod adresem <u>www.hp.com/support</u>.

#### Parametry środowiska pracy

- Zalecany zakres temperatury pracy: 15 °C do 32 °C (59 °F do 90 °F)
- Dopuszczalny zakres temperatur otoczenia w trakcie pracy: 5 °C do 40 °C (41 °F do 104 °F)
- Wilgotność: Wilgotność względna od 20 do 80% (zalecana); 25 °C maksymalna temperatura punktu rosy
- Zakres temperatury podczas przechowywania: -40 °C do 60 °C (-40 °F do 140 °F)
- W obecności silnego pola elektromagnetycznego wydruk z urządzenia HP Photosmart może być lekko zniekształcony
- Firma HP zaleca stosowanie kabla USB o długości nie przekraczającej 3 m, aby zminimalizować wprowadzony szum wywoływany przez potencjalne silne pola elektromagnetyczne

#### Dane techniczne drukowania

- Szybkość drukowania zależy od stopnia złożoności dokumentu.
- Drukowanie panoram
- Metoda: termiczny druk atramentowy
- Język: PCL3 GUI

#### Parametry skanowania

- Edytor obrazów dostarczany wraz z urządzeniem
- Rozdzielczość: optyczna do 1200 x 2400 ppi; 19200 ppi w rozdzielczości ulepszonej programowo Więcej informacji na temat rozdzielczości znajduje się w oprogramowaniu skanera.
- W kolorze: 48-bitowa w kolorze, 8-bitowa skala szarości (256 odcieni szarości)
- Maksymalny rozmiar materiału skanowanego z szyby: 21,6 x 29,7 cm

### Dane techniczne kopiowania

- Cyfrowa obróbka obrazu
- Maksymalna liczba kopii zależy od modelu urządzenia
- Szybkość kopiowania zależy od modelu i od stopnia złożoności dokumentu
- Maksymalne powiększenie kopii wynosi od 200 do 400% (zależnie od modelu)
- Maksymalne zmniejszenie kopii wynosi od 25 do 50% (zależnie od modelu)

#### Wydajność wkładu drukującego

Więcej informacji na temat szacunkowej wydajności kaset drukujących można znaleźć w witrynie firmy HP pod adresem <u>www.hp.com/go/learnaboutsupplies</u>.

### Rozdzielczość druku

Więcej informacji na temat rozdzielczości drukarki znajduje się w oprogramowaniu drukarki.

### Program ochrony środowiska

Firma Hewlett-Packard dokłada wszelkich starań, aby dostarczać wysokiej jakości produkty o znikomym stopniu szkodliwości dla środowiska. W projekcie urządzenia uwzględniono kwestię recyklingu. Liczba surowców została ograniczona do minimum przy jednoczesnym zapewnieniu odpowiedniej funkcjonalności i niezawodności urządzenia. Materiały odmiennego typu są łatwe do oddzielenia. Przewidziano łatwy dostęp do elementów mocujących i innych łączników, jak też łatwe ich usuwanie za pomocą typowych narzędzi. Części o większym znaczeniu są łatwo dostępne i umożliwiają sprawny demontaż oraz naprawę.

Dodatkowe informacje o programie firmy HP dotyczącym ochrony środowiska można znaleźć w witrynie sieci Web pod adresem:

#### www.hp.com/hpinfo/globalcitizenship/environment/index.html.

W tej części zawarte są następujące tematy:

- Wskazówki ekologiczne
- Zużycie papieru
- <u>Tworzywa sztuczne</u>
- Informacje o bezpieczeństwie materiałów
- Program recyklingu
- Program recyklingu materiałów eksploatacyjnych do drukarek atramentowych firmy HP
- Pobór mocy
- · Disposal of waste equipment by users in private households in the European Union
- Substancje chemiczne
- Battery disposal in the Netherlands
- Battery disposal in Taiwan
- <u>Attention California users</u>
- EU battery directive
- <u>Ustawianie trybu oszczędzania energii</u>
- <u>Automatyczne wyłączanie</u>
- <u>Tryb uśpienia</u>

### Wskazówki ekologiczne

HP stara się pomagać klientom zmniejszać ich wpływ na środowisko naturalne. Poniższe porady ekologiczne pomogą w ocenie i zmniejszeniu wpływu na środowisko związanego z drukowaniem. Poza specjalnymi funkcjami niniejszego produktu, warto się zapoznać ze stroną internetową HP Eco Solutions zawierającą więcej informacji na temat inicjatyw proekologicznych firmy HP.

www.hp.com/hpinfo/globalcitizenship/environment/

#### Funkcje ekologiczne urządzenia

- Informacja na temat oszczędzania energii: Jeżeli chcesz ustalić aktualny status kwalifikacji ENERGY STAR® dla tego produktu, zajrzyj do Pobór mocy na stronie 42.
- Recykling materiałów: Więcej informacji dotyczących recyklingu produktów firmy HP można znaleźć pod adresem:

www.hp.com/hpinfo/globalcitizenship/environment/recycle/

### Zużycie papieru

W opisanym produkcie można używać papieru makulaturowego zgodnego z normą DIN 19309 i EN 12281:2002.

### Tworzywa sztuczne

Elementy z tworzyw sztucznych o wadze przekraczającej 25 gramów są oznaczone zgodnie z międzynarodowymi standardami, które zwiększają możliwość identyfikacji tworzyw sztucznych do przetworzenia po zużyciu produktu.

### Informacje o bezpieczeństwie materiałów

Karty charakterystyki substancji niebezpiecznych (MSDS) dostępne są w witrynie sieci Web firmy HP pod adresem:

www.hp.com/go/msds

### Program recyklingu

Firma HP podejmuje w wielu krajach/regionach coraz więcej inicjatyw dotyczących zwrotu oraz recyklingu swoich produktów, a także współpracuje z największymi na świecie ośrodkami recyklingu urządzeń elektronicznych. Firma HP oszczędza zasoby naturalne, ponownie sprzedając niektóre spośród swoich najbardziej popularnych produktów. Więcej informacji dotyczących recyklingu produktów HP można znaleźć pod adresem:

www.hp.com/hpinfo/globalcitizenship/environment/recycle/

## Program recyklingu materiałów eksploatacyjnych do drukarek atramentowych firmy HP

Firma HP podejmuje różne działania mające na celu ochronę środowiska. Program recyklingu materiałów eksploatacyjnych HP Inkjet Supplies Recycling Program jest dostępny w wielu krajach/regionach. Umożliwia on bezpłatny recykling zużytych kaset i pojemników z tuszem. Więcej informacji można znaleźć w następującej witrynie sieci Web:

www.hp.com/hpinfo/globalcitizenship/environment/recycle/

### **Pobór mocy**

Urządzenia Hewlett-Packard do drukowania i przetwarzania obrazów oznaczone logiem ENERGY STAR® spełniają wymagania U.S. Environmental Protection Agency ENERGY STAR dla sprzętu do przetwarzania obrazu. Na urządzeniach spełniających wymagania ENERGY STAR dla urządzeń do przetwarzania obrazu znajduje się następujące oznaczenie:

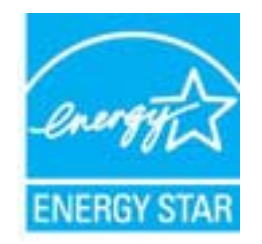

Dodatkowe informacje na temat urządzeń spełniających wymagania programu ENERGY STAR można znaleźć na stronie: <u>www.hp.com/go/energystar</u>

## Disposal of waste equipment by users in private households in the European Union

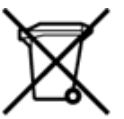

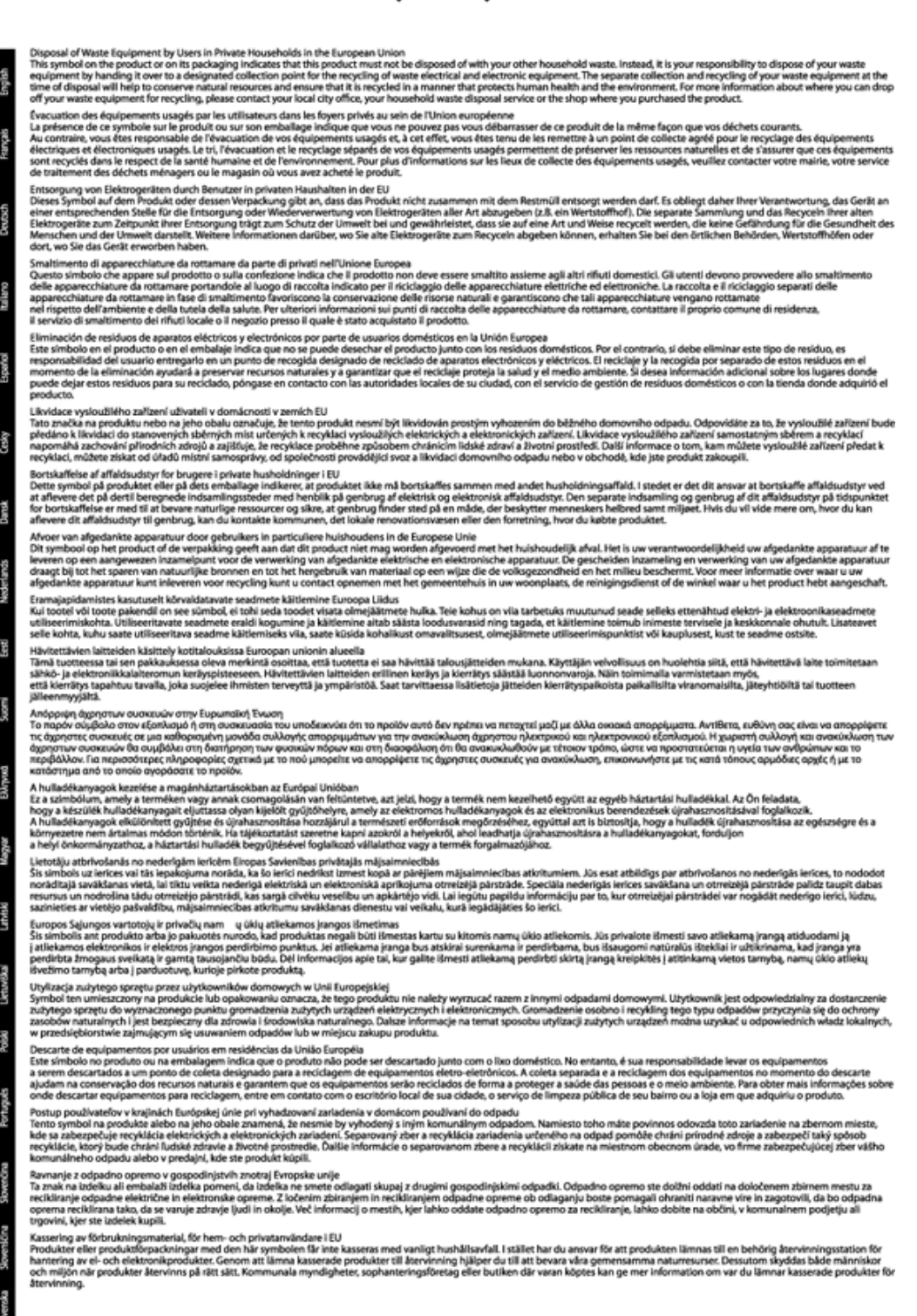

### Substancje chemiczne

Firma HP zobowiązuje się do dostarczania swoim klientom wszystkich informacji na temat substancji chemicznych w naszych produktach, zgodnie z wymogami takich przepisów, jak REACH (*Dyrektywa EC No 1907/2006 Parlamentu Europejskiego i Komisji Europejskiej*). Raport z informacjami o chemikaliach w tym produkcie można odnaleźć pod adresem: <u>www.hp.com/go/reach</u>.

### Battery disposal in the Netherlands

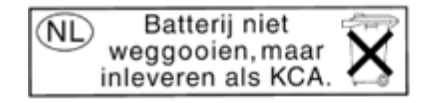

Dit HP Product bevat een lithium-manganese-dioxide batterij. Deze bevindt zich op de hoofdprintplaat. Wanneer deze batterij leeg is, moet deze volgens de geldende regels worden afgevoerd.

### Battery disposal in Taiwan

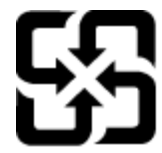

廢電池請回收

Please recycle waste batteries.

### **Attention California users**

The battery supplied with this product may contain perchlorate material. Special handling may apply. For more information, go to the following Web site:

www.dtsc.ca.gov/hazardouswaste/perchlorate

### **EU battery directive**

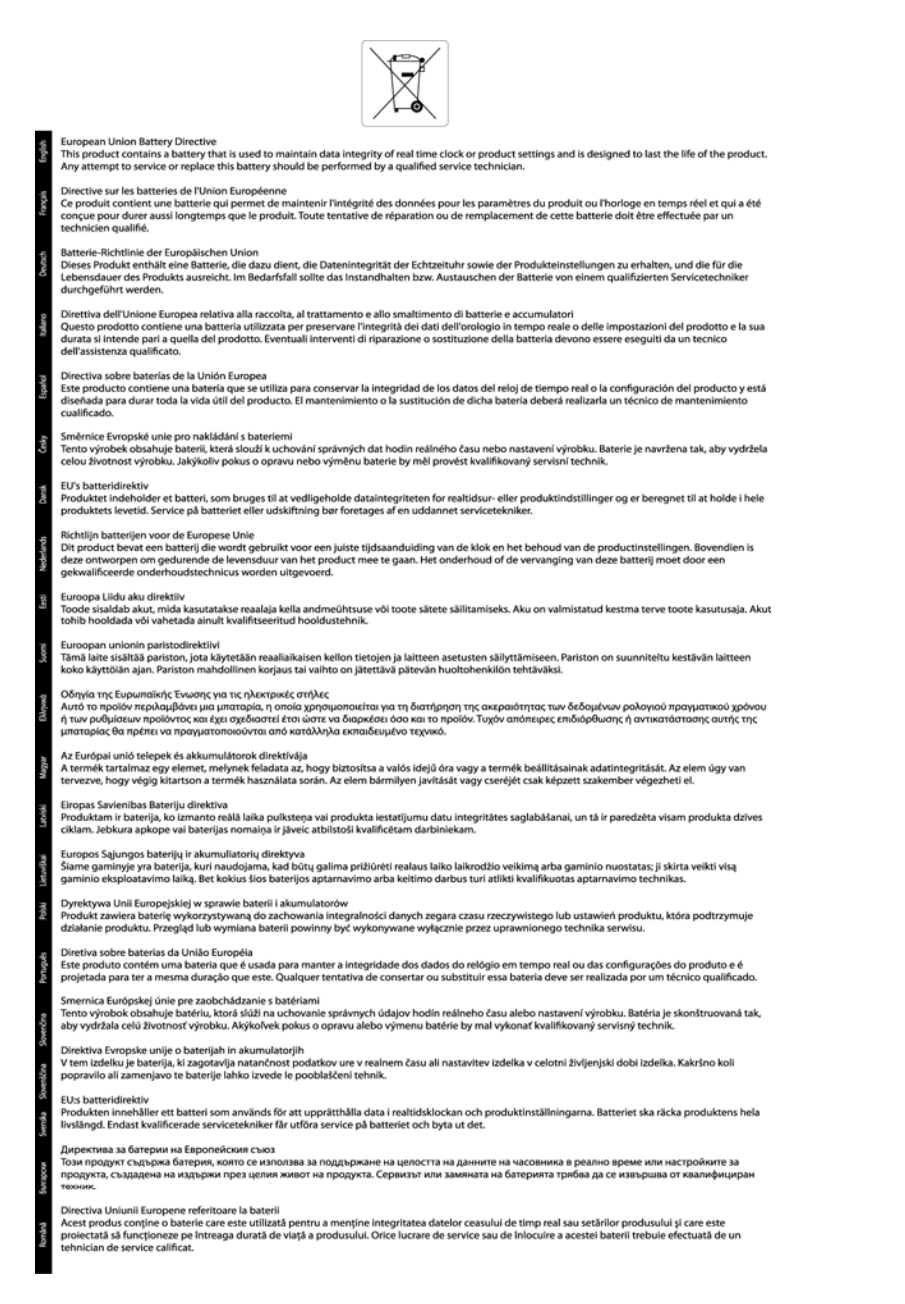

### Ustawianie trybu oszczędzania energii

Gdy wyłączysz urządzenie HP Photosmart, domyślnie przełączy się w tryb oszczędzania energii. Powoduje to, że urządzenie jest bardziej oszczędne, ale oznacza też że wymaga ono dłuższego czasu na włączenie. Dodatkowo, będąc w trybie Oszczędzania energii, urządzenie HP Photosmart może nie być w stanie wykonać pewnych automatycznych zadań konserwacyjnych. Jeśli często pojawiają się komunikaty dotyczące błędu zegara czasu rzeczywistego, lub gdy chcesz skrócić czas uruchamiania, możesz wyłączyć tryb Oszczędzania energii.

🕅 Uwaga Domyślnie funkcja ta jest włączona.

### Ustawianie czasu przełączenia trybu oszczędzania energii lub wyłączanie trybu oszczędzania energii

1. Na ekranie początkowym dotknij przycisku kierunkowego w prawo i dotknij ikony Konfiguracja.

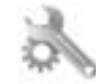

- 2. Dotknij opcji Preferencje.
- 3. Dotykaj strzałki do dołu, aby przechodzić do kolejnych opcji, a następnie dotknij Tryb energooszczędny.
- 4. Dotknij Po 5 minutach lub Nie świeci.

### Automatyczne wyłączanie

Automatyczne wyłączanie domyślnie jest automatycznie włączone po włączeniu drukarki. Gdy automatyczne wyłączanie działa, drukarka wyłączy się automatycznie po dwóch godzinach bezczynności w celu ograniczenia zużycia energii. Automatyczne wyłączanie jest automatycznie wyłączane po nawiązaniu połączenia bezprzewodowego lub przewodowego (jeśli jest obsługiwane). Możesz zmienić ustawienie automatycznego wyłączania na panelu sterowania. Po zmianie ustawienia drukarka je zachowa. Automatyczne wyłączanie całkowicie wyłącza drukarkę, konieczne jest więc użycie przycisku włącznika w celu ponownego jej włączenia.

#### Włączanie lub wyłączanie automatycznego wyłączania

1. Na ekranie początkowym dotknij przycisku kierunkowego w prawo i dotknij ikony Konfiguracja.

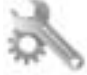

- 2. Dotknij opcji Preferencje.
- 3. Dotykaj strzałki do dołu, aby przechodzić do kolejnych opcji, a następnie dotknij Ustawienia automatycznego wyłączania.
- 4. Dotknij Włączone lub Wyłączone.
- Wskazówka Jeśli drukujesz przez sieć bezprzewodową lub przewodową, Automatyczne wyłączanie zostanie wyłączone, by zadania drukowania nie przepadły. Nawet gdy automatyczne wyłączanie działa, drukarka przejdzie w tryb uśpienia po pięciu minutach bezczynności w celu ograniczenia zużycia energii.

### Tryb uśpienia

- Zużycie energii jest ograniczone w trybie uśpienia.
- Po wstępnej konfiguracji drukarki wejdzie ona w tryb uśpienia po pięciu minutach bezczynności.
- Nie można zmienić czasu do przejścia w tryb uśpienia.

### Informacje prawne

Urządzenie HP Photosmart spełnia wymagania określone przepisami obowiązującymi w kraju/regionie użytkownika.

W tej części zawarte są następujące tematy:

- <u>Obowiązkowy numer identyfikacyjny modelu</u>
- FCC statement
- VCCI (Class B) compliance statement for users in Japan
- Notice to users in Japan about the power cord
- Notice to users in Korea
- <u>Uwagi regulacyjne dla użytkowników z Unii Europejskiej</u>

### Obowiązkowy numer identyfikacyjny modelu

Ze względu na obowiązek identyfikacji, produktowi nadano prawny numer modelu (Regulatory Model Number). Prawny numer modelu dla tego urządzenia to SNPRH-1001. Prawnego numeru modelu nie należy mylić z nazwą handlową (**Drukarka HP Photosmart 5510 e-All-in-One** itd.) ani numerami produktu (CQ176A itd.).

### **FCC statement**

#### FCC statement The United States Federal Communications Commission (in 47 CFR 15.105) has specified that the following notice be brought to the attention of users of this product. This equipment has been tested and found to comply with the limits for a Class B digital device, pursuant to Part 15 of the FCC Rules. These limits are designed to provide reasonable protection against harmful interference in a residential installation. This equipment generates, uses and can radiate radio frequency energy and, if not installed and used in accordance with the instructions, may cause harmful interference to radio communications. However, there is no guarantee that interference will not occur in a particular installation. If this equipment does cause harmful interference to radio or television reception, which can be determined by turning the equipment off and on, the user is encouraged to try to correct the interference by one or more of the following measures: Reorient the receiving antenna. Increase the separation between the equipment and the receiver. Connect the equipment into an outlet on a circuit different from that to which the receiver is connected. Consult the dealer or an experienced radio/TV technician for help. For further information, contact: Manager of Corporate Product Regulations Hewlett-Packard Company 3000 Hanover Street Palo Alto, Ca 94304 (650) 857-1501 Modifications (part 15.21) The FCC requires the user to be notified that any changes or modifications made to this device that are not expressly approved by HP may void the user's authority to operate the equipment. This device complies with Part 15 of the FCC Rules. Operation is subject to the following two conditions: (1) this device may not cause harmful interference, and (2) this device must accept any interference received, including interference that may cause undesired operation.

### VCCI (Class B) compliance statement for users in Japan

この装置は、クラスB情報技術装置です。この装置は、家庭環境で使用することを目的として いますが、この装置がラジオやテレビジョン受信機に近接して使用されると、受信障害を引き 起こすことがあります。取扱説明書に従って正しい取り扱いをして下さい。

VCCI-B

### Notice to users in Japan about the power cord

製品には、同梱された電源コードをお使い下さい。 同梱された電源コードは、他の製品では使用出来ません。

### Notice to users in Korea

| B 급 기기<br>(가정용 방송통신기기) | 이 기기는 가정용(B급)으로 전자파적합등록을 한<br>기기로서 주 로 가정에서 사용하는 것을 목적으로 하며,<br>모든 지역에서 사 용할 수 있습니다. |
|------------------------|--------------------------------------------------------------------------------------|
|------------------------|--------------------------------------------------------------------------------------|

### Uwagi regulacyjne dla użytkowników z Unii Europejskiej

Produkty noszące oznaczenia CE są zgodne z następującymi dyrektywami UE:

- Dyrektywa dotycząca niskiego napięcia 2006/95/EC
- Dyrektywa EMC 2004/108/EC
- Dyrektywa Ecodesign 2009/125/EC, jeżeli dotyczy

Zgodność z CE dla tego urządzenia ma zastosowanie tylko wtedy, gdy jest ono zasilane odpowiednim, oznaczonym logo CE, zasilaczem prądu zmiennego dostarczonym przez firmę HP.

Jeśli te urządzenie posiada funkcje telekomunikacyjne, jest także zgodne z podstawowymi wymaganiami poniższej dyrektywy UE:

Dyrektywa R&TTE 1999/5/EC

**F** 

 $\mathbf{C} \in \mathbf{C}$ 

Zgodność z tymi dyrektywami oznacza zgodność z odpowiednimi, zharmonizowanymi europejskimi standardami (Normy europejskie) wymienionymi w Deklaracji zgodności Unii Europejskiej wystawionymi przez firmę HP dla tego urządzenia lub rodziny urządzeń i dostępnymi (tylko w języku angielskim) w dokumentacji urządzenia lub na poniższej stronie internetowej: <u>www.hp.com/go/certificates</u> (wprowadź numer produktu w polu wyszukiwania).

Zgodność wskazywana jest przez jedno z poniższych oznaczeń zgodności umieszczonych na urządzeniu:

Przeznaczone dla urządzeń nie związanych z telekomunikacją i urządzeń telekomunikacyjnych zharmonizowanych w UE, takich jak Bluetooth® z mocą poniżej 10mW.

> Przeznaczone dla niezharmonizowanych urządzeń telekomunikacyjnych w UE (jeśli dotyczy, pomiędzy CE a znakiem ! znajduje się 4 cyfrowy numer zaangażowanej agencji).

Sprawdź etykietę zgodności z normami znajdującą się na urządzeniu.

Można korzystać z funkcji telekomunikacyjnych tego urządzenia w poniższych krajach UE i EFTA: Austria, Belgia, Bułgaria, Cypr, Czechy, Dania, Estonia, Finlandia, Francja, Grecja, Hiszpania, Holandia, Irlandia, Islandia, Lichtenstein, Litwa, Luksemburg, Łotwa, Malta, Niemcy, Norwegia, Polska, Portugalia, Rumunia, Słowacja, Słowenia, Szwajcaria, Szwecja, Węgry, Wielka Brytania oraz Włochy.

Złącze telefoniczne (niedostępne we wszystkich urządzeniach) przeznaczone jest do łączenia z analogowymi sieciami telefonicznymi.

#### Urządzenia wyposażone w sieć bezprzewodową

 Niektóre kraje posiadają konkretne obowiązki lub specjalne wymagania dotyczące wykorzystania sieci bezprzewodowych, takie jak wykorzystanie wyłącznie wewnątrz budynków lub ograniczenie dostępności kanałów. Sprawdź, czy ustawienia kraju dla sieci bezprzewodowej są odpowiednie.

#### Francja

 W przypadku wykorzystania sieci bezprzewodowej 2,4 GHz przez urządzenie zastosowanie mają pewne ograniczenia: Urządzenie to może być używane wewnątrz we wszystkich zakresach od 2400 do 2483,5 MHz (kanały 1-13). W przypadku wykorzystania na zewnątrz wykorzystywać można jedynie zakres częstotliwości od 2400 do 2454 MHz (kanały 1-7). Najnowsze wymagania znajdują się na stronie <u>www.arcep.fr</u>.

Punktem kontaktowym w sprawach związanych ze zgodnością z normami jest:

Hewlett-Packard GmbH, Dept./MS: HQ-TRE, Herrenberger Strasse 140, 71034 Boeblingen, NIEMCY

### Przepisy w zakresie sieci bezprzewodowych

W tej części znajdują się następujące informacje prawne dotyczące produktów bezprzewodowych:

- Exposure to radio frequency radiation
- Notice to users in Brazil
- Notice to users in Canada
- Notice to users in Taiwan

### Exposure to radio frequency radiation

### **Exposure to radio frequency radiation**

 $\wedge$ 

**Caution** The radiated output power of this device is far below the FCC radio frequency exposure limits. Nevertheless, the device shall be used in such a manner that the potential for human contact during normal operation is minimized. This product and any attached external antenna, if supported, shall be placed in such a manner to minimize the potential for human contact during normal operation. In order to avoid the possibility of exceeding the FCC radio frequency exposure limits, human proximity to the antenna shall not be less than 20 cm (8 inches) during normal operation.

### Notice to users in Brazil

### Aviso aos usuários no Brasil

Este equipamento opera em caráter secundário, isto é, não tem direito à proteção contra interferência prejudicial, mesmo de estações do mesmo tipo, e não pode causar interferência a sistemas operando em caráter primário. (Res.ANATEL 282/2001).

### Notice to users in Canada

### Notice to users in Canada/Note à l'attention des utilisateurs canadiens

For Indoor Use. This digital apparatus does not exceed the Class B limits for radio noise emissions from the digital apparatus set out in the Radio Interference Regulations of the Canadian Department of Communications. The internal wireless radio complies with RSS 210 and RSS GEN of Industry Canada.

Utiliser à l'intérieur. Le présent appareil numérique n'émet pas de bruit radioélectrique dépassant les limites applicables aux appareils numériques de la classe B prescrites dans le Règlement sur le brouillage radioélectrique édicté par le ministère des Communications du Canada. Le composant RF interne est conforme a la norme RSS-210 and RSS GEN d'Industrie Canada.

### Notice to users in Taiwan

### 低功率電波輻射性電機管理辦法

第十二條

經型式認證合格之低功率射頻電機,非經許可,公司、商號或使用者均不得擅自變更頻 率、加大功率或變更設計之特性及功能。

第十四條

低功率射頻電機之使用不得影響飛航安全及干擾合法通信;經發現有干擾現象時,應立即停用,並改善至無干擾時方得繼續使用。

前項合法通信,指依電信法規定作業之無線電通信。低功率射頻電機須忍受合法通信或 工業、科學及醫藥用電波輻射性電機設備之干擾。

## Indeks

### D

drukowanie dane techniczne 40

#### G

gwarancja 34

### I

informacje prawne prawny numer identyfikacyjny modelu 46 informacje techniczne dane techniczne drukowania 40 dane techniczne kopiowania 40 dane techniczne środowiska pracy 40 parametry skanowania 40 wymagania systemowe 40

### Κ

karta sieciowa 25, 26 kopiowanie dane techniczne 40

### 0

obsługa klienta gwarancja 34 obsługa telefoniczna 34 odzysk pojemniki z tuszem 42 okres obsługi telefonicznej okres obsługi 34

### Ρ

panel sterowania funkcje 6 przyciski 6 po upływie okresu obsługi 34 przyciski, panel sterowania 6

### S

sieć karta sieciowa 25, 26 skanowanie parametry skanowania 40

### Ś

środowisko dane techniczne środowiska pracy 40 Program ochrony środowiska 41

### U

uregulowania prawne oświadczenia o sieciach bezprzewodowych 49

### W

wymagania systemowe 40